| Customer          | GA Internal           |
|-------------------|-----------------------|
| Project Name      | Parnassus             |
| GA Project Number | P908                  |
| Document          | Reports Documentation |
| Issue             | 5.3                   |

| Issue History | ,     |                                                                                                    |
|---------------|-------|----------------------------------------------------------------------------------------------------|
| Date          | Issue | Changes Made                                                                                                    |
| 30/06/2015    | 1.0   | Document created by Sharon Cormican against<br>Parnassus v4.7                                                                                                    |
| 14/09/2015    | 1.01  | Amended                                                                                                    |
| 09/12/2015    | 1.02  | Added XREP_ReportsAudit information AAH                                                                                                    |
| 03/03/2016    | 1.03  | Added Learner Registration Completion Reports AAH                                                                                                    |
| 06/04/2016    | 1.03  | Updated details on Core Finance reports for qualification sets 3.20 and additional units 3.17 AAH                                                                                                    |
| 27/04/2016    | 1.04  | Updated details on Core report Quals Offered 3.13 AAH                                                                                                    |
| 05/05/2016    | 1.07  | Updated for publication added section 3.24 Qualification<br>Certificates Due AAH                                                                                                    |
| 27/07/2016    | 1.08  | Updated 3.13 renamed to Quals Offered - by Centre and<br>added 3.14 Quals Offered – by Qualifcation. Updated<br>3.17.3 Registrations report output as now shows<br>regitration created date and purchase order number AAH                                                                                               |
| 24/01/2016    | 1.09  | Added XREP_CentresAndSites, XREP_EventList and<br>XREP_ContactDetails, updated Unverified ULN Status<br>details 3.23 Added Ev Learner Registrations Units Only<br>3.9 AAH                                                                                                    |
| 20/02/2017    | 1.09  | Added 3.27 Finance - Fee Backing Data report details.<br>AAH                                                                                                    |
| 02/05/2018    | 1.10  | Added<br>3.28 Certificates Due -Partial (Not Standalone)<br>3.29 Certificates Due – Units (Not Standalone)<br>3.30 Certificates Due – Units (Standalone)<br>3.31 Ethnic Origin Codes and 3.32 Finance - Fees report<br>details<br>Renamed 3.26 Certificates Due - Qualification<br>XREP_Venues<br>XREP_CentreVenues AAH |
| 30/10/2018    | 1.11  | Added five new XREP_Reference reports<br>Added XREP_Users AAH                                                                                                    |
| 11/12/2018    | 5.2   | Added XREP_CentreGroups report<br>Removed Ethnic Origin Codes Report details as replaced<br>by XREP_ReferenceEthnic<br>AAH                                                                                                    |
| 06/03/2019    | 5.2   | Removed Ethnic Origin Codes Report details as replaced<br>by XREP_ReferenceEthnic<br>AAH                                                                                                    |
| 26/03/2019    | 5.3   | Added Registrations Unit Only report<br>Added XREP_EVSites and XREP_EVQualifications<br>AAH                                                                                                    |
| 10/12/2019    | 5.3   | Added Centre Risk Rating, Centres with Groups, Event<br>Details with Certificate dates, Updated Centre Reports list.<br>AAH                                                                                                    |

| Authorisation     |      |                 |           |      |  |  |  |  |
|-------------------|------|-----------------|-----------|------|--|--|--|--|
| Organisation      | Name | Position        | Signature | Date |  |  |  |  |
| Gordon Associates |      | Project Sponsor |           |      |  |  |  |  |
| Gordon Associates |      | Project Manager |           |      |  |  |  |  |

### Contents

| 1 | INTRO   | DUCTION                                          | . 6 |
|---|---------|--------------------------------------------------|-----|
| 2 | ноw т   | O USE THE REPORTS                                | . 6 |
|   | 2.1 Ref | PORTS LISTING                                    | . 6 |
|   | 2.2 RUN | NNING THE STANDARD REPORTS                       | . 7 |
|   | 2.3 VIE | WING A REPORT                                    | . 8 |
| 3 | INTERN  | NAL REPORTS – ACCESSED FROM REPORTS MENU ONLY    | 10  |
|   | 3.1 CAN | NDIDATES LR-007                                  | 10  |
|   | 3.1.1   | Description                                      | 10  |
|   | 3.1.2   | Sample Report                                    | 10  |
|   | 3.1.3   | Output to Excel                                  | 10  |
|   | 3.2 CAN | NDIDATES FULL CERTIFICATES BY EVENT LR-030       | 10  |
|   | 3.2.1   | Description                                      | 10  |
|   | 3.2.2   | Sample Report                                    | 11  |
|   | 3.2.3   | Output to Excel                                  | 11  |
|   | 3.3 Cef | RT REQUESTED NOT CERT DUE LR-009                 | 11  |
|   | 3.3.1   | Description                                      | 11  |
|   | 3.3.2   | Sample Report                                    | 11  |
|   | 3.3.3   | Output to Excel                                  | 12  |
|   | 3.4 Cef | RTIFICATES LR-010                                | 12  |
|   | 3.4.1   | Description                                      | 12  |
|   | 3.4.2   | Sample Report                                    | 12  |
|   | 3.4.3   | Output to Excel                                  | 13  |
|   | 3.5 Cef | RTIFICATES CREATED – FULL UNIT LR-029            | 13  |
|   | 3.5.1   | Description                                      | 13  |
|   | 3.5.2   | Sample Report                                    | 13  |
|   | 3.5.3   | Output to Excel                                  | 13  |
|   | 3.6 DIS | ABILITY AND REASONABLE ADJUSTMENTS REPORT LR-024 | 13  |
|   | 3.6.1   | Description                                      | 14  |
|   | 3.6.2   | Sample Report                                    | 14  |
|   | 3.6.3   | Output to Excel                                  | 14  |
|   | 3.7 EV  | LEARNER REGISTRATIONS LR-025                     | 14  |
|   | 3.7.1   | Description                                      | 14  |
|   |         | •                                                |     |

# Gordon Associates

| 3.7.2    | Sample Report                                         | 14 |
|----------|-------------------------------------------------------|----|
| 3.7.3    | Output to Excel                                       | 15 |
| 3.8 EV   | LEARNER REGISTRATIONS UNITS ONLY                      | 15 |
| 3.8.1    | Description                                           | 15 |
| 3.8.2    | Output to Excel                                       | 15 |
| 3.9 EVE  | ENT DETAIL LR-015                                     | 15 |
| 3.9.1    | Description                                           | 15 |
| 3.9.2    | Sample Report                                         | 16 |
| 3.9.3    | Output to Excel                                       | 16 |
| 3.10 FAC | ILITATOR DETAILS LR-026                               | 16 |
| 3.10.1   | Description                                           | 16 |
| 3.10.2   | Sample Report                                         | 17 |
| 3.10.3   | Output to Excel                                       | 17 |
| 3.11 LRS | S JOBS COUNT LR-027                                   | 17 |
| 3.11.1   | Description                                           | 17 |
| 3.11.2   | Sample Report                                         | 17 |
| 3.11.3   | Output to Excel                                       | 17 |
| 3.12 OFC | DUAL LEARNER LEVEL VOCATIONAL DATA REQUEST LR-028     | 18 |
| 3.12.1   | Description                                           | 18 |
| 3.12.2   | Sample Report                                         | 18 |
| 3.13 QUA | ALS OFFERED - BY CENTRE LR-011                        | 19 |
| 3.13.1   | Description                                           | 19 |
| 3.13.2   | Sample Report                                         | 19 |
| 3.13.3   | Output to Excel                                       | 19 |
| 3.14 OU/ | ALS OFFERED - BY QUALIFICATION                        | 19 |
| 3.14.1   | Description                                           | 19 |
| 3.14.2   | Sample Report                                         | 19 |
| 3 14 3   | Output to Excel                                       | 19 |
| 3.15 REC | G & CERT SUMMARY LR-012                               | 20 |
| 3 15 1   | Description                                           | 20 |
| 3.15.2   | Sample Report                                         | 20 |
| 3 1.5 3  | Output to Excel                                       | 21 |
| 3.16 REC | USTRATION TRENDS LR-013                               | 21 |
| 3 16 1   | Description                                           | 21 |
| 3 16 2   | Sample Report                                         | 21 |
| 3 16 3   | Output to Excel                                       | 22 |
| 3.17 REC | USTRATIONS (OR CENTRE REGISTRATIONS) L.R-008          | 22 |
| 3 17 1   | Description                                           | 22 |
| 3 17 2   | Sample Report                                         | 22 |
| 3 17 3   | Output to Excel                                       | 22 |
| 3 18 CLC | DID – FINANCE – ADDITIONAL UNIT REGISTRATIONS L.R-031 | 23 |
| 3 18 1   | Description                                           | 23 |
| 3.18.2   | Sample Report                                         | 23 |
| 3.18.3   | Output to Excel                                       | 23 |
| 3.19 CLC | DUD – FINANCE – UNIT ONLY REGISTRATIONS LR-032        | 23 |
| 3 19 1   | Description                                           | 23 |
| 3 19 2   | Sample Report                                         | 23 |
| 3 19 3   | Output to Excel                                       | 23 |
| 3.20 CLC | DUD – FINANCE – QUALIFICATION REGISTRATIONS LR-033    | 24 |
| 3 20 1   | Description                                           | 24 |
| 3.20.2   | Sample Report                                         | 24 |
| 3.203    | Output to Excel                                       | 24 |
| 3.21 CLC | DUD – FINANCE – OUALIFICATION SETS LR-034             | 24 |
| 3.21 1   | Description                                           | 24 |
| 3 21 2   | Sample Report                                         | 24 |
| 3 21 3   | Output to Excel                                       | 25 |
| 3.22 CLC | DUD - GA REGISTRATIONS REPORT L.R-035                 | 25 |
| 3 22 1   | Description                                           | 25 |
| 3 22 2   | Sample Report                                         | 25 |
| 3 22 3   | Output to Excel                                       | 25 |
| 5.22.5   | o wpw to Exect                                        |    |

| 3.23 | UNVERIFIED ULN STATUS LR-014                                                 | 25  |
|------|------------------------------------------------------------------------------|-----|
| 3.2  | 23.1 Description                                                             | 26  |
| 3.2  | 23.2 Sample Report                                                           | 26  |
| 3.2  | 23.3 Output to Excel                                                         | 26  |
| 3.24 | LEARNER QUALIFICATION REGISTRATION COMPLETION REPORTS                        | 26  |
| 3.2  | 24.1 Description                                                             | 26  |
| 3.2  | 24.2 Learner Qualification Registration Completion Report - By Month         | 27  |
| 3.2  | 24.3 Learner Qualification Registration Completion Report - By Qualification | 28  |
| 3.2  | 24.4 Learner Qualification Registration Completion Report - By Centre        | 29  |
| 3.2  | 24.5 Learner Qualification Registration Completion Report - By Site          | 30  |
| 3.25 | CERTIFICATES DUE – QUALIFICATION REPORT                                      | 30  |
| 3.2  | 25.1 Description                                                             | 30  |
| 3.2  | 25.2 Report Parameters                                                       | 31  |
| 3.2  | 25.3 Report Output                                                           | 31  |
| 3.26 | FINANCE – FEE BACKING DATA                                                   | 31  |
| 3.2  | 26.1 Description                                                             | 31  |
| 3.2  | 26.2 Sample Report                                                           | 31  |
| 3.2  | 26.3 Output to Excel                                                         | 31  |
| 3.27 | CERTIFICATES DUE – PARTIAL (NOT STANDALONE)                                  | 31  |
| 3.2  | 27.1 Description                                                             | 32  |
| 3.2  | 27.2 Sample Report                                                           | 32  |
| 3.2  | 27.3 Output to Excel                                                         | 32  |
| 3.28 | CERTIFICATES DUE – UNITS (NOT STANDALONE)                                    | 32  |
| 3.2  | 28.1 Description                                                             | 32  |
| 3.2  | 28.2 Sample Report                                                           | 32  |
| 3.2  | 28.3 Output to Excel                                                         | 33  |
| 3.29 | CERTIFICATES DUE – UNITS (STANDALONE)                                        | 33  |
| 3.2  | 29.1 Description                                                             |     |
| 3.2  | 29.2 Sample Report                                                           | 33  |
| 3.2  | 29.3 Output to Excel                                                         |     |
| 3.30 | FINANCE - FEES                                                               | 33  |
| 3.3  | 30.1 Description                                                             |     |
| 3.3  | 30.2 Sample Report                                                           |     |
| 3.3  | 30.3 Output to Excel                                                         |     |
| 3.31 | REGISTRATIONS UNIT ONLY (OR CENTRE REGISTRATIONS)                            | 34  |
| 3.3  | 31.1 Description                                                             | 34  |
| 3.3  | 31.2 Sample Report                                                           | 34  |
| 3.3  | 31.3 Output to Excel                                                         |     |
| 3.32 | CENTRE RISK RATING                                                           |     |
| 3.3  | 32.1 Description                                                             | 34  |
| 3.3  | 32.2 Sample Report                                                           |     |
| 3.3  | 32.3 Output to Excel                                                         |     |
| 3.33 | CENTRES WITH GROUPS                                                          |     |
| 3.3  | 33.1 Description                                                             |     |
| 3.3  | 33.2 Sample Report                                                           |     |
| 3.3  | 33.3 Output to Excel                                                         |     |
| 3.34 | EVENT DETAILS WITH CERTIFICATE DATE                                          |     |
| 3 3  | 34 1 Description                                                             | 3.5 |
| 3 3  | 34.2 Sample Report                                                           | 35  |
| 3 3  | 34.3 Output to Excel                                                         | 35  |
|      |                                                                              |     |
| 4 IN | TERNAL REPORTS – ON SPECIFIC SCREENS                                         | 36  |
| 4.1  | BATCH REGISTRATIONS SUMMARY SR-004                                           |     |
| 41   | 1.1 Description                                                              | 36  |
| 4.1  | 1.2 Sample Report                                                            |     |
| 4 1  | 1.3 Filters / Parameters                                                     | 36  |
| 4.2  | CENTRE CERTIFICATE SR-002                                                    |     |
| 43   | CERTIFICATE SR-005                                                           | 37  |
| 43   | S 1 Description                                                              | 37  |
| 7.5  |                                                                              |     |

|   | 4.3.2 Sample Certificate Reports                            |    |
|---|-------------------------------------------------------------|----|
| 4 | 4.4 LABELS REPORT SR-003                                    |    |
|   | 4.4.1 Description                                           |    |
|   | 4.4.2 Sample Report                                         |    |
|   | 4.4.3 Output to Excel                                       |    |
| 4 | 4.5 REGISTRATION CARD SR-001                                |    |
|   | 4.5.1 Description                                           |    |
|   | 4.5.2 Sample Report                                         | 40 |
| 5 | INTERNAL REPORTS – AVAILABLE TO CENTRE USERS                | 41 |
|   | 5.1 CANDIDATE REPORT LR-007                                 | 41 |
|   | 5.2 CERTIFICATE REPORT LR-010                               | 41 |
|   | 5.3 QUALIFICATIONS OFFERED LR-011                           | 41 |
|   | 5.4 REGISTRATIONS (OR CENTRE REGISTRATIONS) LR-008          | 41 |
|   | 5.5 CENTRES WITH GROUPS                                     | 41 |
| : | 5.6 EVENT DETAIL WITH CERTIFICATE DATE                      | 41 |
| - | 5.7 REGISTRATIONS UNIT ONLY                                 | 41 |
| 6 | INTERNAL REPORTS – XREP REPORTS                             | 42 |
| ( | 6.1 INTRODUCTION TO XREPS                                   | 42 |
| ( | 6.2 TABLE OF XREP REPORTS                                   | 43 |
| ( | 6.3 RESTRICTIONS                                            | 45 |
| 7 | STATUTORY REPORTS                                           | 46 |
| , | 7.1 OFQUAL QUARTERLY DATA COLLECTION (QDC) ST-001           | 46 |
|   | 7.1.1 Description                                           |    |
|   | 7.1.2 Running the Ofqual QDC Report                         |    |
| , | 7.2 BATH BATA ST-002                                        | 47 |
|   | 7.2.1 Running the Bath Data Reports                         |    |
|   | 7.3 SQA (Scottish reg and cert data) ST-003                 | 49 |
|   | 7.3.1 SQA Statutory Reporting available in Parnassus        |    |
|   | 7.3.2 SQA Statutory Reporting - Information Provided By SQA |    |
| , | 7.4 CREATE PLR ACHIEVEMENT FILE                             | 51 |
| 8 | REPORT BUILDER - CUSTOMER-SPECIFIC REPORTS                  |    |

### 1 Introduction

This document describes how to use the reporting functions within Parnassus, and gives further details of the standard reports available.

Please note that some of the reports will need customisation for each awarding organisation's requirements and this time is chargeable.

Any customer-specific reports are not included in this document.

### 2 How to Use the Reports

To access the various reports click on the Reporting option of the main menu down the left side of the page.

### 2.1 Reports Listing

Upon selecting the reporting option you will be shown a page similar to the one below. Some of the reports may only be available to some organisations.

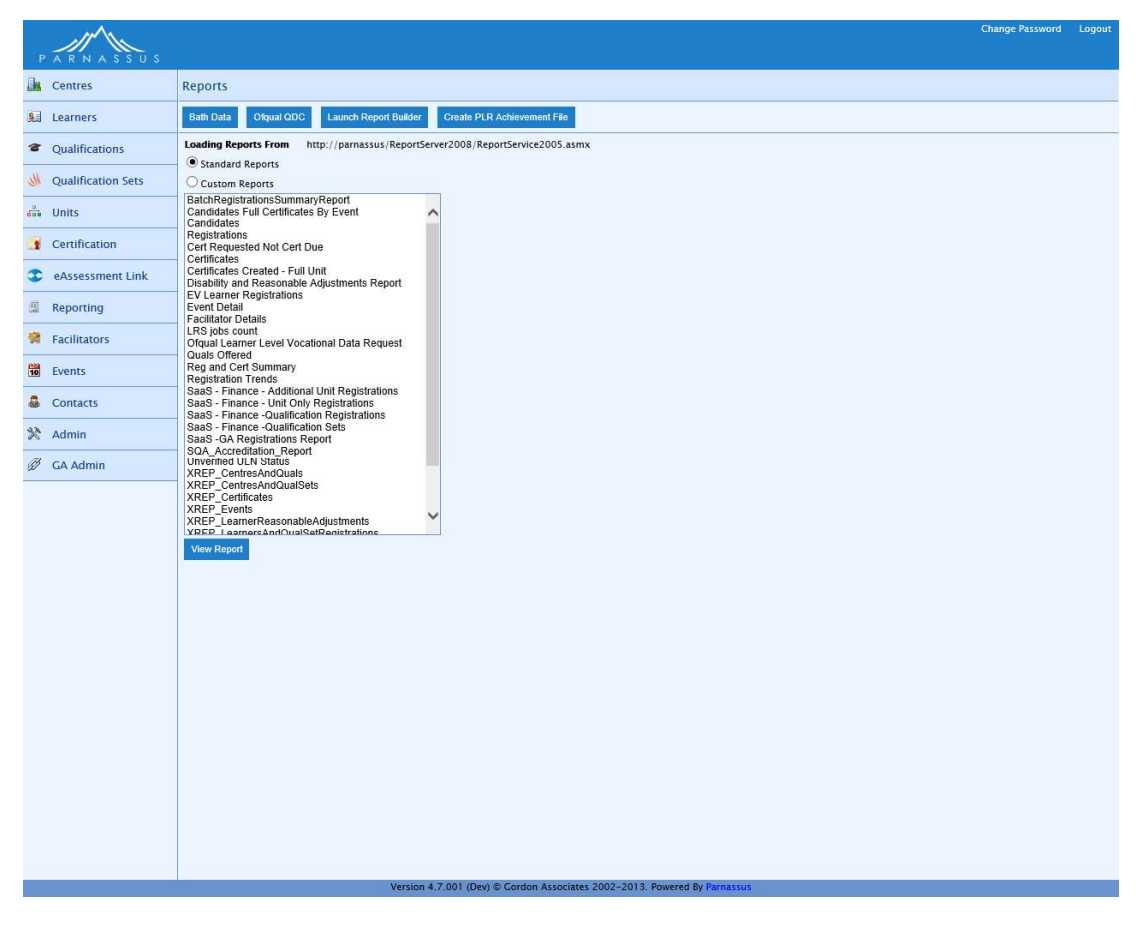

### Figure 2-1 : Reports listing page

**Note:** The options available can vary depending on the user role for your login, and the naming of functions can be altered depending on the configuration of your Parnassus application.

# Gordon Associates

| Button                      | Purpose                                                                                                 |
|-----------------------------|----------------------------------------------------------------------------------------------------|
| Bath Data                   | Run the bath data extracts. See <u>Bath Bata ST-002</u>                                                 |
| Ofqual QDC                  | Ofqual Quarterly Data Collection. See <u>Ofqual Quarterly</u><br><u>Data Collection ST-001</u>          |
| Launch Report Builder       | Launch Report Builder to design your own reports. See <u>Report Builder - Customer-Specific Reports</u> |
| Create PLR Achievement File | Create PLR Achievement File                                                                             |
| View Report                 | View the selected report from the reports listing, with the parameters specified                        |

### 2.2 Running the Standard Reports

Once you have selected a report from the list of reports as shown above, you will be shown a number of input parameters for the report in the right hand side of the page similar to the one below.

| Image: Contract     Reports       Image: Contract     Reports       Image: Contrac                                                                                                    |                   |                                                                                                    | Change Password | Logout |
|----------------------------------------------------------------------------------------------------|-------------------|----------------------------------------------------------------------------------------------------|-----------------|--------|
| Image: Control       Reports         Image: Control       Control         Image: Control       Control <td< td=""><td>PARNASSUS</td><td></td><td></td><td></td></td<>                                                                                                    | PARNASSUS         |                                                                                                    |                 |        |
| ki taristi taribitari     Qualitarization   Apprenticeships   Cariffaction   Cariffaction <                                                                                                    | 🚵 Centres         | Reports                                                                                                    |                 |        |
| Culturation       Definition       Definition       Definition         Image: Definition       Definition       Definition<                                                                                                    | 😥 Learners        | Bath Data Ofgual ODC                                                                                                    |                 |        |
| Markenishis       Cartani and Cartani and Cartani                                                                                                    | Qualifications    | Loading Reports From http://localhost/ReportServer/ReportService2005.asmx                                                                                                    |                 |        |
| image: control control contro control control contro control control control control control c                                                                                                    | 🔲 Apprenticeships | Custom Reports                                                                                                    |                 |        |
| Certification   Contacts Bitch Number   Contacts Failure - Qualification Report   Contacts Failure - Qualification Report   Contacts Failure - Qualification Report   Contacts Failure - Qualification Report   Reparting Contacts   Reparting Contacts   Reparting Contacts   Reparting Contacts   Reparting Contacts   Reparting Contacts   Reparting Contacts   Reparting Contacts   Reparting Reparting   Reparting Reparting                                                                                                    | 💑 Units           | Centificates Created - Full Unit<br>Cloud - Finance - Additional Unit Registrations<br>Cloud - Finance - Additional Unit Registrations                                                                                                    | ¥.              |        |
| III       Reporting       Contacts       Contacts       Registration if report         III       Contacts       Failed Delands       Registration if report         IIII       Space Contacts       Registration if report       Registration if report         IIIII       Space Contacts       Registration if report       Registration if report         IIIIIIIIIIIIIIIIIIIIIIIIIIIIIIIIIIII                                                                                                    | Gertification     | Cloud - Finance - Qualification Registrations Batch Number<br>Cloud - Finance - Qualification Sets Reg Group Code All                                                                                                    | w.              |        |
| Contacts   Ev Contacts   Ev Contacts   Ev Contacts   Ev Contacts Contacts <                                                                                                    | Reporting         | Cloud - CA Registration Steport Registration Report Registration Report Registration Report Registration Report Registration Report Registration Registration Reg |                 |        |
| Kadmin       LEs pois cont         Cupit Context       Cupit Context         Cupit Context       Cupit Context         Cupit Context                                                                                                    | 🚨 Contacts        | EV Learner Registrations Certified on or after Event Detail Facilitator Details Certified on or before                                                                                                    |                 |        |
| Registration Tends<br>Registration Report<br>Registration Report<br>NAEP_centreSAndQuals<br>NAEP_centreSAndQualsets<br>NAEP_centreSAndQualset | 🛠 Admin           | LRS jobs count<br>Ofqual Learner Level Vocational Data Request                                                                                                    |                 |        |
| Contraction Contraction Contraction Contraction Contraction                                                                                                    |                   | Registration Trends         SDA_Account         SDA_Account         SDA_Account         SDA_Account         SDA_Account         SDA_Account         SDA_Account         STRP_CentreActouls         STRP_CentreActouls         STRP_LearnerReactouls         STRP_LearnerReactouls         STRP_Learnereactouls         STRP_Learnereactouls </td <td></td> <td></td>                                                                                                    |                 |        |
|                                                                                                    |                   | Version 4.6.001 & Gordon Associates 2002-2015, Powered by Pathassus                                                                                                    |                 |        |

Figure 2-2 : Reports listing page with a report selected showing parameters available

Note: the actual parameters will vary depending on the report selection made

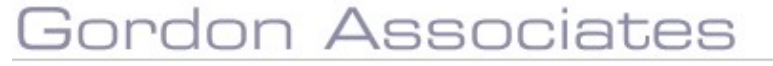

Suite G1, Montpellier House, Montpellier Drive, Cheltenham, Gloucestershire GL50 1TY

01242 529820

Enter the parameters for your report into the fields provided and click the 'View Report' button when all required parameters have been entered. Your report will then be shown in a separate Report Viewer window as shown below.

### 2.3 Viewing a Report

This is an example of a Standard Report being displayed in the Report Viewer window - the Certificates Report, in this case.

| / × |                 | i           |                   |                |                   |                |              |                 |     |            |                | Ghange I | assword |
|-----|-----------------|-------------|-------------------|----------------|-------------------|----------------|--------------|-----------------|-----|------------|----------------|----------|---------|
|     | Report Viewe    | r           |                   |                |                   |                |              |                 |     |            |                |          |         |
|     | Close           |             |                   |                |                   |                |              |                 |     |            |                |          |         |
|     | 14 4 1          | of1 ▷ ▷Ì ¢  | 100% *            | Fi             | nd   Next 💐 • 🎯   | 4              |              |                 |     |            |                |          |         |
|     | Certificat      | es          |                   |                |                   |                |              |                 |     |            |                |          | ^       |
|     | Batch<br>Number | Cert Issued | Reg Group<br>Code | Centre<br>Code | Centre<br>Name    | Site Code      | Site Name    | Learner<br>Code | ULN | First Name | Middle<br>Name | Last I   |         |
|     | 1025            |             |                   |                |                   |                |              |                 |     |            |                |          |         |
|     |                 | 23/03/2015  |                   | 101            | ABC College       | 101.001        | Main Site    | 10000           |     | Anoop      |                | Patel    |         |
|     |                 |             |                   |                |                   |                |              |                 |     |            |                |          |         |
|     |                 | 23/03/2015  |                   | 101            | ABC College       | 101.001        | Main Site    | 10000           |     | Anoop      |                | Patel    |         |
|     |                 |             |                   |                |                   |                |              |                 |     |            |                |          |         |
|     | 1026            |             |                   |                |                   |                |              |                 |     |            |                |          |         |
|     |                 | 27/03/2015  |                   | 104            | Ealing College    | 104.001        | Main Site    | 10002           |     | Amy        |                | Wilson   |         |
|     |                 | 27/03/2015  |                   | 104            | Ealing College    | 104.001        | Main Site    | 10002           |     | Amy        |                | Wilson   |         |
|     |                 | 27/03/2015  |                   | 104            | Ealing College    | 104.001        | Main Site    | 10004           |     | David      | John           | Jones    |         |
|     |                 | 27/03/2015  |                   | 104            | Ealing College    | 104.001        | Main Site    | 10004           |     | David      | John           | Jones    |         |
|     | 1027            |             |                   |                |                   |                |              |                 |     |            |                |          |         |
|     |                 | 27/03/2015  |                   | 101            | ABC College       | 101.001        | Main Site    | 10005           |     | Dipa       |                | Malik    |         |
|     |                 | 27/03/2015  |                   | 101            | ABC College       | 101.001        | Main Site    | 10005           |     | Dipa       |                | Malik    | ~       |
|     | <               |             |                   |                |                   |                |              |                 |     |            |                | >        |         |
|     |                 |             |                   |                |                   |                |              |                 |     |            |                |          |         |
|     |                 |             |                   |                | Vertion 4.6 001 6 | Cordon Arrocia | 2002 2012 8- | Pro Deserve     |     |            |                |          |         |

### Figure 2-3 : Reports listing page showing a report being viewed

Several options are available on the report as described below

| Toolbar Option | Purpose                                                                                                    |
|----------------|----------------------------------------------------------------------------------------------------|
| 14             | Move to first page (only enabled if more than one page in report)                                            |
| 4              | Move to previous page (only enabled if more than one page in report)                                         |
| 1 of 1         | Move to specified page (only enabled if more than one page in report)                                        |
|                | Move to next page (only enabled if more than one page in report)                                             |
| ≥i             | Move to last page (only enabled if more than one page in report)                                             |
| 100%           | Zoom the report to the appropriate amount                                                                    |
|                | Text to find, entering a value in here will enable the Find link                                             |
| Find           | Find the first occurrence of the text specified above, once this has been clicked Next will become available |
| Next           | Find the next occurrence of the text specified above                                                         |

# Gordon Associates

| - | Export. Select the export format from the drop-down list of options, options include Excel, PDF, XML and Word. |
|---|----------------------------------------------------------------------------------------------------|
| も | Refresh the reports data                                                                                       |
| 3 | Print the report                                                                                               |

### 3 Internal Reports – Accessed from Reports menu only

The various internal reports are shown in a list after clicking on the Reporting option of the main menu down the left side of the page – see Figure 2-1 : Reports listing page.

### 3.1 Candidates LR-007

### 3.1.1 Description

Basic list of candidates with Full certificates, excluding deleted Qualification Registrations and deleted certificates.

Filtered by Registration Group, Qualification and Centre (except for Centre reports, which can only report on their own Centre).

Grouped by Registration Group, Centre and Qualification where applicable. Sorted by Certificate Number.

### 3.1.2 Sample Report

| 14 4 3 of             | 3 ▷ ▷Ì � 100        | )% *          | Find   Next 😽 🔹 🌀            | ) A                                               |
|-----------------------|---------------------|---------------|------------------------------|---------------------------------------------------|
|                       |                     |               |                              |                                                   |
|                       |                     |               |                              |                                                   |
|                       |                     |               |                              |                                                   |
|                       |                     |               |                              |                                                   |
| Candidat              | e Report            |               |                              |                                                   |
| Contro Codo:          | 029                 | C             | antro Namo: Contro For       | Looming                                           |
| Reg Group Co          | de: Not Set         | A1            | ward: Level 1 qual           | Learning                                          |
|                       |                     |               |                              |                                                   |
| First Name            | Last Name           | Grade         | Certificate Number           | Certificate Date                                  |
| First Name<br>Cameron | Last Name<br>Bowler | Grade<br>Pass | Certificate Number           | Certificate Date 27/07/2015 00:00:00              |
| First Name<br>Cameron | Last Name<br>Bowler | Grade<br>Pass | Certificate Number<br>114635 | Certificate Date<br>27/07/2015 00:00:00           |
| First Name<br>Cameron | Last Name<br>Bowler | Grade<br>Pass | Certificate Number<br>114635 | Certificate Date<br>27/07/2015 00:00:00<br>3 of 3 |

### 3.1.3 Output to Excel

See Excel report below for full list of columns. Report pages may be on separate worksheets.

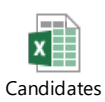

### 3.2 Candidates Full Certificates By Event LR-030

### 3.2.1 Description

Basic list of candidates with Full certificates, relating to an Event. Excludes deleted Qualification Registrations, deleted certificates and deleted Events.

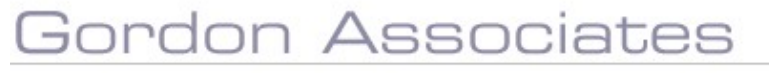

Filtered by Event Number.

Grouped by Event Number, Centre Name and Qualification. Sorted by Certificate Number.

### 3.2.2 Sample Report

| 14 4 1 of 1                            | L ▷ ▷  ↓ 100               | % *                 | Find   Next 😽 🔹 🕃                            | <b>A</b>                             |
|----------------------------------------|----------------------------|---------------------|----------------------------------------------|--------------------------------------|
|                                        |                            |                     |                                              |                                      |
|                                        |                            |                     |                                              |                                      |
| Candidat                               | e Report                   |                     |                                              |                                      |
| Centre Code:                           | 938                        | Ce                  | ntre Name: Centre For                        | Learning                             |
|                                        |                            |                     |                                              |                                      |
| Event Number:                          | 137                        | Av                  | vard: Level 1 qual                           |                                      |
| Event Number:<br>First Name            | 137<br>Last Name           | Av<br>Grade         | vard: Level 1 qual                           | Certificate Date                     |
| Event Number:<br>First Name<br>Cameron | 137<br>Last Name<br>Bowler | Av<br>Grade<br>Pass | vard: Level 1 qual Certificate Number 114635 | Certificate Date 27/07/2015 00:00:00 |

### 3.2.3 Output to Excel

See Excel report below for full list of columns. Report pages may be on separate worksheets.

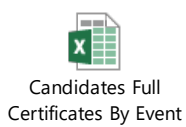

### 3.3 Cert Requested Not Cert Due LR-009

### 3.3.1 Description

All registrations where a certificate has been requested but the learner has not completed the qualification (ie request full = 1, but the registration isn't "cert due"). Excludes deleted Learners, Qualification Registrations, Qualifications Offered, Sites, Centres and Qualification Registration Statuses.

Filtered by Centre and Site.

Grouped by Centre and Site, and Sorted by Centre, Site and Learner last name.

### 3.3.2 Sample Report

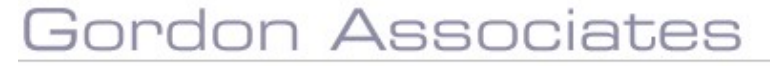

| Centre<br>Name                   | Site Name                        | Learner<br>Code | First Name | Last Name | Code  | Title           |  |
|----------------------------------|----------------------------------|-----------------|------------|-----------|-------|-----------------|--|
| Alternative<br>Centre of<br>Arts |                                  |                 |            |           |       |                 |  |
|                                  | Alternative<br>Centre of<br>Arts |                 |            |           |       |                 |  |
|                                  | 17                               | 128743          | rolf       | Richards  | L1Eng | level 1 English |  |

### 3.3.3 Output to Excel

See Excel report below for full list of columns. Report pages may be on separate worksheets.

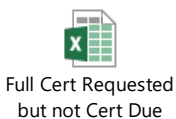

### 3.4 Certificates LR-010

### 3.4.1 Description

List of certificates by batch number, including details of the centre, site, learner, qualification, unit and grade. Excludes deleted certificate batches and deleted certificates. Unit Titles and Grades are snapshots of those at the time, not current values.

Filtered by Centre, Qualification, Batch Number, Registration Group Code, Registration Date, and Certification Date.

Grouped by Batch Number, and Sorted by Descending Batch Numbers, and within that Learner first names and Qualification Titles.

| Batch | Cert Issued | Reg Group | Centre | Centre         | Site Code | Site Name | Learner | ULN | First Name | Middle  | Las  |
|-------|-------------|-----------|--------|----------------|-----------|-----------|---------|-----|------------|---------|------|
| 1025  |             | Could     | cout   | Turre.         |           |           | Couc    |     |            | Turine. |      |
|       | 23/03/2015  |           | 101    | ABC College    | 101.001   | Main Site | 10000   |     | Anoop      |         | Pate |
|       | 23/03/2015  |           | 101    | ABC College    | 101.001   | Main Site | 10000   |     | Апоор      |         | Pate |
| 1026  |             |           | - Alt  |                | 1         |           |         |     |            | 1       | -    |
|       | 27/03/2015  |           | 104    | Ealing College | 104.001   | Main Site | 10002   |     | Amy        |         | Wils |
|       | 27/02/2015  |           | 104    | Ealing College | 104 001   | Main Cito | 10002   | -   | Amu        |         | Wile |

### 3.4.2 Sample Report

# Gordon Associates

### 3.4.3 Output to Excel

See Excel report below for full list of columns. Report pages may be on separate worksheets.

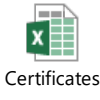

### 3.5 Certificates Created – Full Unit LR-029

### 3.5.1 Description

List of certificates including unit certificates, by batch number. Includes details of the centre, site, learner, qualification and grade – no breakdown of units taken under full certificates (as in the Certificates report LR-010). Excludes deleted certificate batches and deleted certificates. Grades are snapshots of those at the time, not current values.

Filtered by Centre, Qualification, Batch Number, Registration Group Code, Registration Date, and Certification Date.

Grouped by Batch Number, and Sorted by Descending Batch Numbers, and within that Learner first names and Qualification Titles.

### 3.5.2 Sample Report

| tificat         | es                    |                           |                   |                |                        |           |                      |                 |            |            |            |
|-----------------|-----------------------|---------------------------|-------------------|----------------|------------------------|-----------|----------------------|-----------------|------------|------------|------------|
| Batch<br>Number | Certificate<br>Number | Certificate<br>Issue Date | Reg Group<br>Code | Centre<br>Code | Centre<br>Name         | Site Code | Site Name            | Learner<br>Code | ULN        | First Name | Mid<br>Nar |
| 1043            |                       |                           |                   |                |                        |           |                      |                 |            |            |            |
|                 | 114633                | 14/07/2015                |                   | 938            | Centre For<br>Learning | 938.001   | Site for<br>Learning | 128713          | 1075686856 | Karen      | Alice      |
| 1044            |                       |                           |                   |                |                        |           |                      |                 |            |            |            |
|                 | 114633                | 14/07/2015                |                   | 938            | Centre For<br>Learning | 938.001   | Site for<br>Learning | 128713          | 1075686856 | Karen      | Alice      |
| 1045            |                       |                           |                   |                |                        |           |                      |                 |            |            |            |
|                 | 114634                | 15/07/2015                |                   | 938            | Centre For<br>Learning | 938.001   | Site for<br>Learning | 128711          |            | Abletf     |            |
| 1046            |                       |                           |                   |                |                        |           |                      |                 |            |            |            |
|                 | 114635                | 27/07/2015                |                   | 938            | Centre For<br>Learning | 938.001   | Site for<br>Learning | 128741          |            | Cameron    |            |

### 3.5.3 Output to Excel

See Excel report below for full list of columns. Report pages may be on separate worksheets.

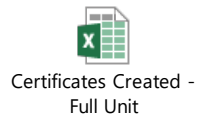

### 3.6 Disability and Reasonable Adjustments Report LR-024

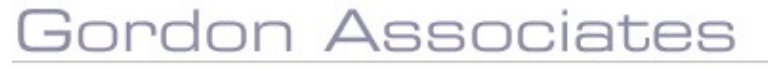

#### 3.6.1 Description

Registered Learners and details of any disabilities (whether they have any or not), showing Leaner, Qualification and Site details. Excludes deleted Learners, Qualification Registrations and Learner Disabilities.

Filtered by Registration Date (mandatory).

No Grouping, and Sorted by Qualification, Site, Last Name and First Name.

### 3.6.2 Sample Report

| Circle Manager |           | DIM    | Constant of Constant | DOD        | NIT      | De shere de | Fabric Octobe | 0   |
|----------------|-----------|--------|----------------------|------------|----------|-------------|---------------|-----|
| First Name     | Last Name | PIN    | Gender               | DOB        | Minumber | Postcode    | Ethnic Origin | Qua |
| Julian         | Beard     | 128742 | Male                 | 16/06/1982 |          |             | Not Supplied  | L1Q |
| Cameron        | Bowler    | 128741 | Male                 | 15/05/1987 |          |             | Not Supplied  | L1Q |
| Sam            | Halliday  | 128714 | Female               | 03/04/1994 |          |             | Not Supplied  | L1Q |
| Megan          | Mugger    | 128721 | Female               | 26/04/1990 |          |             | Not Supplied  | L1Q |

### 3.6.3 Output to Excel

See Excel report below for full list of columns. Report pages may be on separate worksheets.

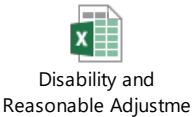

### 3.7 EV Learner Registrations LR-025

### 3.7.1 Description

Learner registrations for an External Verifier where the original certificate was issued this year OR the registration status is 'Cert Due' or 'In Progress'.

Includes Centre, Site, Learner and Qualification details. Excludes Stand-Alone Qualifications and deleted Learners.

Filtered by EV User. No Grouping. Sorted by Centre, Site, Qualification Code and Learner Code.

#### 3.7.2 Sample Report

| Centre Code | Centre Name             | Site Code | Site Name                 | <b>Oualification Code</b> | Oualification Name | OCA Number | <b>Oualification Group</b> | Learner Code |
|-------------|-------------------------|-----------|---------------------------|---------------------------|--------------------|------------|----------------------------|--------------|
| 938         | Centre For<br>Learning  | 938.001   | Site for<br>Learning      | QUALOPT                   | qual with optional |            |                            | 128711       |
| 938         | Centre For<br>Learning  | 938.001   | Site for<br>Learning      | QUALOPT                   | qual with optional |            |                            | 128720       |
| 938         | Centre For<br>Learning  | 938.001   | Site for<br>Learning      | QUALOPT                   | qual with optional |            |                            | 128730       |
| 938         | Centre For<br>Learning  | 938.001   | Site for<br>Learning      | QUALOPT                   | qual with optional |            |                            | 128735       |
| 938         | Centre For<br>Learning  | 938.001   | Site for<br>Learning      | QUALOPT                   | qual with optional |            |                            | 128736       |
| 938         | Centre For<br>Learning  | 938.001   | Site for<br>Learning      | QUALOPT                   | qual with optional |            |                            | 128737       |
| 938         | Centre For<br>Learning  | 938.001   | Site for<br>Learning      | QUALOPT                   | qual with optional |            |                            | 128738       |
| 938         | Centre For<br>Learning  | 938.001   | Site for<br>Learning      | QUALOPT                   | qual with optional |            |                            | 128739       |
| 938         | Centre For<br>Learning  | 938.001   | Site for<br>Learning      | QUALOPT                   | qual with optional |            |                            | 128740       |
| 939         | آمل أن يكون هذا<br>بعمل | 939.001   | أمل أن يكون<br>هذا بعما . | 777 77 7777 777 7777      | 777 77 777 777 777 | 601/4132/3 |                            | 128712       |

### 3.7.3 Output to Excel

See Excel report below for full list of columns. Report pages may be on separate worksheets.

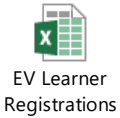

### 3.8 EV Learner Registrations Units Only

### 3.8.1 Description

Learner registrations with the Stand Alone units for an External Verifier where the original certificate was issued this year OR the registration status is 'Cert Due' or 'In Progress'.

Includes Centre, Site, Learner and Qualification Unit details. Excludes Non Stand-Alone Qualifications and deleted Learners.

Filtered by EV User. No Grouping. Sorted by Centre, Site, Qualification Code and Learner Code.

### 3.8.2 Output to Excel

See Excel report below for full list of columns. Report pages may be on separate worksheets.

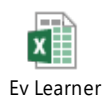

Registrations Units

### 3.9 Event Detail LR-015

### 3.9.1 Description

Event details, including registered learners.

Excludes deleted Events, Sites, Addresses, Centres, Qualifications, Event Registrations, Qualification Registrations, Learners and Partner Learner Identifiers.

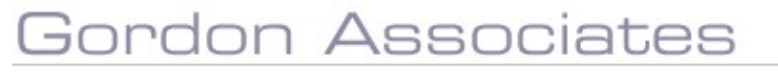

Filtered by Event Number.

No Grouping. Sorted by Learner Last Name.

### 3.9.2 Sample Report

| Even                     | t Re      | port       |                                            |               |             |
|--------------------------|-----------|------------|--------------------------------------------|---------------|-------------|
| Event Num                | ber :     | 137        |                                            |               |             |
| Qualificatio             | n Code :  | L1QUAL     |                                            |               |             |
| Qualificatio             | n Title : | Level 1 qu | ial                                        |               |             |
| Site :                   |           | Centre Fo  | r Learning : Site for Learning ( 938.001 ) |               |             |
| #Learners                |           | 3          |                                            |               |             |
| Event Date               | s:        | 13/07/201  | 5 - 31/07/2015                             |               |             |
| Organisor                |           |            |                                            |               |             |
| Venue Pos<br>Code :      | tal       |            |                                            |               |             |
|                          | PCN       |            | Name                                       | Date Of Birth | Postal Code |
| Code                     |           |            | Bowler, Cameron                            | 15/05/1987    |             |
| Code<br>128741           |           |            | Halliday Sam                               | 03/04/1994    |             |
| Code<br>128741<br>128714 |           |            | riamaay, sam                               |               |             |

### 3.9.3 Output to Excel

See Excel report below for full list of columns. Report pages may be on separate worksheets.

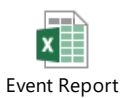

### 3.10 Facilitator Details LR-026

### 3.10.1 Description

Facilitator details. No exclusions.

Filtered by Facilitator Status, Facilitator Level, Registration Expiry Date and Facilitator Renewal Date.

No Grouping. No Sorting.

# Gordon Associates

#### 3.10.2 Sample Report

| 14 4 1         | of 1 👂 🕅 🗄 💠 | 100% *     | Fi              | nd   Next 🛃 -  | ۵       |         |         |      |        |           |                   |
|----------------|--------------|------------|-----------------|----------------|---------|---------|---------|------|--------|-----------|-------------------|
| Status<br>Name | Title Name   | First Name | Middle<br>Names | Family<br>Name | Street1 | Street2 | Street3 | City | County | Post Code | Country           |
| Current        | Ms           | Sadie      | 1               | Keegan         |         | 11      | 17      | 1    |        |           | UNITED<br>KINGDOM |

### 3.10.3 Output to Excel

See Excel report below for full list of columns. Report pages may be on separate worksheets.

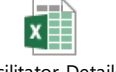

Facilitator Details

### 3.11 LRS jobs count LR-027

### 3.11.1 Description

Parnassus / PLR Link report counts uploads to the LRS (Learnings Record Service) PLR (Personal Learner Record) system. Excludes deleted Learners, and deleted Uploads or Uploads with errors.

No Filters.

Grouped by Centre and Qualification where applicable, and Sorted by Site.

### 3.11.2 Sample Report

|                        | 🕴 100% 💌 🚺 Find   Next 😽 🗸 🤅                   | 6                                  |                                      |
|------------------------|------------------------------------------------|------------------------------------|--------------------------------------|
| Parnassus/P            | LR Link counts                                 |                                    |                                      |
| Prometheus.PLRAchieve  | mentUpload.ExportStartDate =                   | 01-11-2011                         |                                      |
| Prometheus.PLRVerifyUL | .N.ExportStartDate =                           | 01-01-2013                         |                                      |
| Achieveme              | nt                                             |                                    |                                      |
| Date                   | Job                                            | Qual Reg with Achievement Uploaded | Unit Reg with Achievement Uploaded F |
| 27-07-2015             | Achievement Upload                             |                                    | 0                                    |
|                        |                                                |                                    |                                      |
| ULN                    |                                                |                                    |                                      |
| Date                   | Job                                            | ULNs verfied                       | ULNs to be verified F                |
|                        | LILN Varification where learner modified on or |                                    | 1.0                                  |
| 27-07-2015             | after 01/01/2013                               |                                    |                                      |

### 3.11.3 Output to Excel

See Excel report below for full list of columns. Report pages may be on separate worksheets.

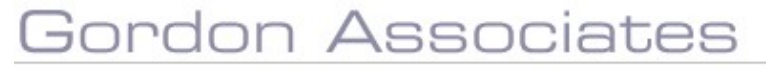

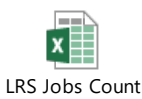

### 3.12 Ofqual Learner Level Vocational Data Request LR-028

### 3.12.1 Description

Ofqual Learner Level Vocational Data Request. This is a report required by Ofqual to be submitted in CSV format. Uses the same criteria as both the Quarterly and Ad-Hoc report, but only for vocational qualifications. Full Certificates only, for vocational qualifications. List of vocational qualification codes used:

BS, DIP, ESOL, EL, FSMQ, FS, HL, KS, NVQ, OQ, OG, PROJ, PL, QCF, VRQ

Excludes stand-alone Qualifications, transferred or withdrawn Qualification Registrations, and those marked as to be Excluded from statutory reports. Also excludes deleted Learners, Qualification Registrations, Qualifications Offered, Qualifications, Sites, Regulator Regions, Site Types, Centres, Certificates and Addresses.

Filtered by Awarded Date and Awarding Body Acronym.

No Groupings. Sorted by QCA Number, Centre ID, ULN and Date of Birth.

Extra Information:

- 1. To produce the CSV file, use the Export icon when viewing the report, choose CSV format and Save.
- 2. Follow the instructions Ofqual have sent you for uploading this file to them.
- 3. The address for a centre is taken from the main site's address.
- 4. The country is determined by the site's Regulator Region. Only regions within "England", "Wales" or "Northern Ireland" will be included in this report.
- 5. Ofqual had asked for the country to be based on the Centre Country field, however most customers either have this set to United Kingdom or leave this blank, resulting in records being missed from the report. Ofqual have agreed that, whilst not technically correct, they will accept the data being driven from the Centre Regulator Region.
- Ofqual require at least one identifier to be sent for a Centre. If there is no other identifier, then both Centre Name and Post Code must be provided. Other identifiers that are sent to Ofqual are UCN (NCN) and UKPRN.

### 3.12.2 Sample Report

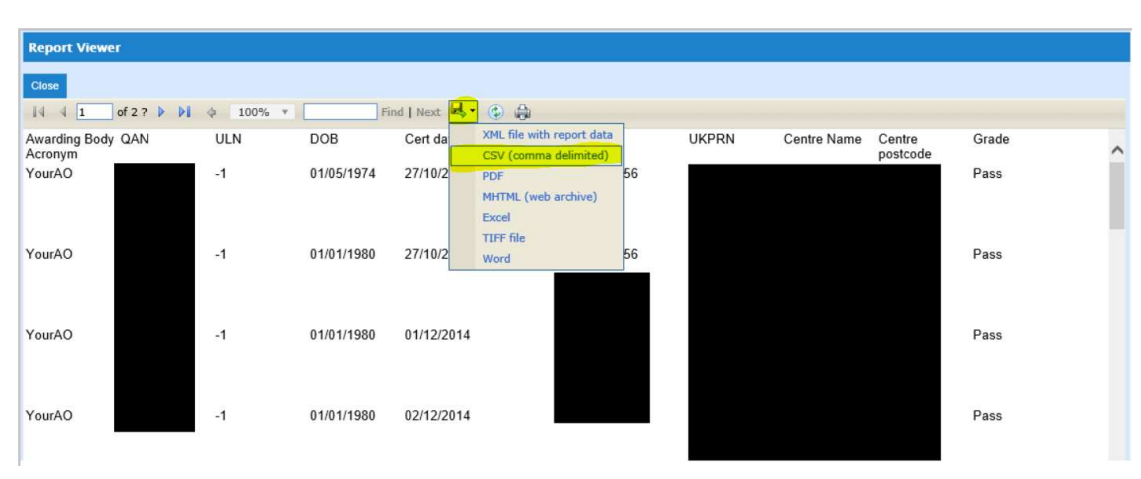

# Gordon Associates

### 3.13 Quals Offered - By Centre LR-011

### 3.13.1 Description

Qualifications offered at centres and sites.

Excludes deleted Centres, Sites, Qualifications, Qualification Statuses, Qualifications Offered, and Direct Claim Statuses.

Filtered by Centre (except for Centre reports, which can only report on their own Centre).

No Groupings. Sorted by Centre Code, Site Code and Qualification Code.

### 3.13.2 Sample Report

| 4 5        | of 9 🕨 🔰   🐐 🛞 🕲   🚑 🛄 💷 🔍 - | 100%          | -         | Find   Next       |             |                                 |                         |                       |
|------------|------------------------------|---------------|-----------|-------------------|-------------|---------------------------------|-------------------------|-----------------------|
| First Page | Centre Name                  | Centre Status | Site Code | Site Name         | Site Status | Qualification<br>Offered Status | Direct Claims<br>Status | Qualification<br>Code |
| 185        | Associated Sites Test Centre | Approved      | 185.001   | Associated Site 1 | Approved    | Approved                        | None                    | ms1                   |
| 185        | Associated Sites Test Centre | Approved      | 185.001   | Associated Site 1 | Approved    | Approved                        | None                    | simple                |
| 185        | Associated Sites Test Centre | Approved      | 185.001   | Associated Site 1 | Approved    | Approved                        | None                    | chrome1               |
| 185        | Associated Sites Test Centre | Approved      | 185.001   | Associated Site 1 | Approved    | Approved                        | None                    | Ass-Site-1-Only       |
| 185        | Associated Sites Test Centre | Approved      | 185.002   | Associated Site 2 | Approved    | Approved                        | None                    | ms1                   |
| 185        | Associated Sites Test Centre | Approved      | 185.002   | Associated Site 2 | Approved    | Approved                        | None                    | simple                |
| 185        | Associated Sites Test Centre | Approved      | 185.002   | Associated Site 2 | Approved    | Approved                        | None                    | Ass-Site-2-Only       |

### 3.13.3 Output to Excel

See Excel report below for full list of columns. Report pages may be on separate worksheets.

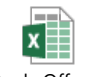

Quals Offered

### 3.14 Quals Offered - By Qualification

### 3.14.1 Description

Qualifications offered at centres and sites.

Excludes deleted Centres, Sites, Qualifications, Qualification Statuses, Qualifications Offered, and Direct Claim Statuses.

Filtered by Qualification.

No Groupings. Sorted by Qualification Code, Centre Code, and Site Code.

### 3.14.2 Sample Report

| 14 4 1                | of1 ▷ ▷∥ ф             | 100% *                  | Find        | Next 💐 🔹 🚱 🍰    |               |           |                |             |                         |
|-----------------------|------------------------|-------------------------|-------------|-----------------|---------------|-----------|----------------|-------------|-------------------------|
| Qualification<br>Code | Qualification<br>Title | Qualification<br>Status | Centre Code | Centre Name     | Centre Status | Site Code | Site Name      | Site Status | Direct Claims<br>Status |
|                       | Maddated a Line New    | American                | 1000        | Multiple Detter | American      | MI 1      | Multiple Dates | American    | Mana                    |

#### 3.14.3 Output to Excel

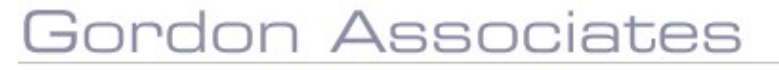

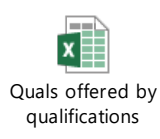

### 3.15 Reg & Cert Summary LR-012

### 3.15.1 Description

Number of registrations, certificates generated and grades entered by day. This report is intended as an operational overview report for the person running the reg & cert administration team.

Registrations excludes deleted Qualification Registrations. Grades excludes deleted Grades.

'Certificates available for creation' excludes deleted Qualification Registrations. The Full column includes requested Full Certificates Due where no Certificate has already been created and not deleted, and excludes Stand-Alone Qualifications Registrations. The Partial/Unit columns include requested Certificates where no certificate has been issued or has been issued and deleted.

Certificates Not Printed includes Certificates issued but not yet printed. It excludes invalid Certificates and deleted Certificates or Certificate Batches.

Certificates Printed excludes invalid Certificates, and deleted Certificates and Certificate batches.

Filtered by date actioned range.

Grouped by Date. Sorted by Date.

### 3.15.2 Sample Report

| Date                                                     | Day                                                       | Regist                     | rations Entered |   |
|----------------------------------------------------------|-----------------------------------------------------------|----------------------------|-----------------|---|
| //2015                                                   | Monday                                                    |                            | 3               |   |
| //2015                                                   | Monday                                                    |                            | S               | 9 |
| tificates                                                |                                                           |                            |                 |   |
| <b>tificates</b><br>ertificates a                        | vailable for creatio                                      | n                          |                 |   |
| tificates<br>ertificates a<br>Full                       | vailable for creatio                                      | n<br>tial                  | Unit            | 7 |
| tificates<br>ertificates a<br>Full<br>3                  | vailable for creatio                                      | n<br>tial                  | Unit<br>0       |   |
| tificates<br>ertificates a<br>Full<br>3<br>ertificates i | nvailable for creatio<br>Par<br>(<br>n print queue (not p | n<br>tial<br>)<br>printed) | Unit<br>0<br>2  |   |

# Gordon Associates

### 3.15.3 Output to Excel

See Excel report below for full list of columns. Report pages may be on separate worksheets.

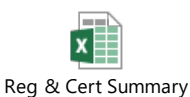

### 3.16 Registration Trends LR-013

### 3.16.1 Description

Shows graphs of registrations on qualifications over time. What is our most popular qualification in the last 12 months? How did registrations vary over the year?

Includes Qualification Registrations on Qualifications Offered. Does not exclude deleted items.

No filter.

Grouped by Qualification and Month / Quarter / Year. Sorted by Registration Date and Qualification.

### 3.16.2 Sample Report

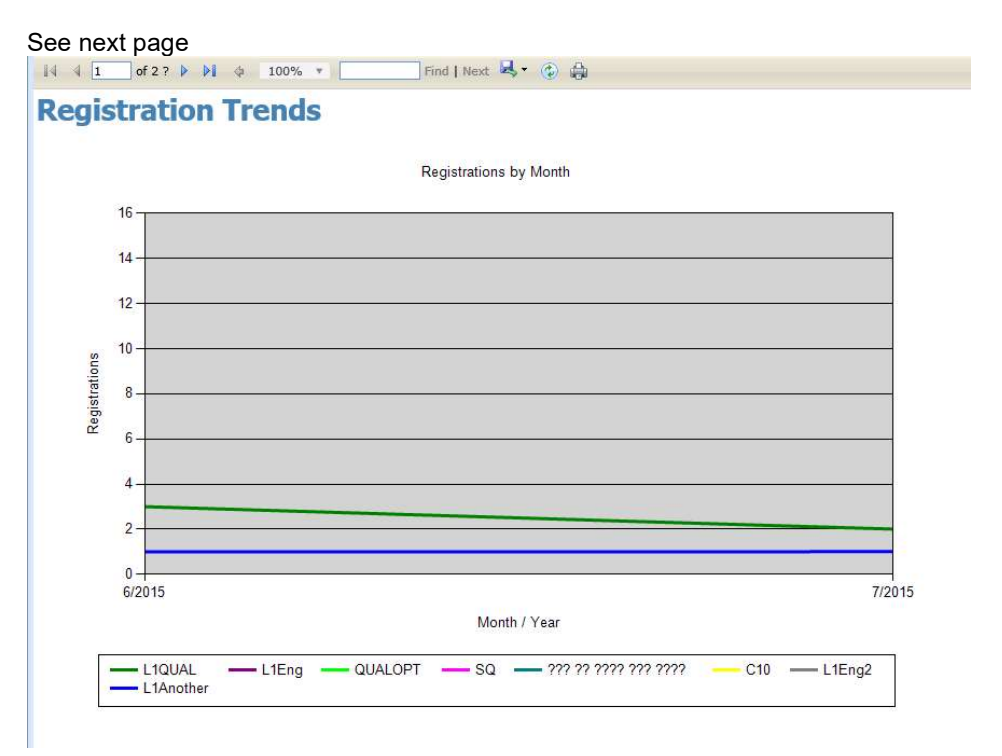

# Gordon Associates

|                                 | 6/2015 | 7/2015 |  |  |
|---------------------------------|--------|--------|--|--|
| 1QUAL                           | 3      | 2      |  |  |
| 1Another                        | 1      | 1      |  |  |
| .1Eng                           | 0      | 14     |  |  |
| QUALOPT                         | 0      | 8      |  |  |
| SQ.                             | 0      | 6      |  |  |
| <i>יזיז זיז זיזיז זיזי</i> זיזי | 0      | 2      |  |  |
| 010                             | 0      | 1      |  |  |
| 1Eng2                           | 0      | 1      |  |  |

Also graphed by quarter, by year, and by individual qualification.

### 3.16.3 Output to Excel

See Excel report below for full list of columns. Report pages may be on separate worksheets.

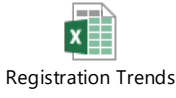

### 3.17 Registrations (or Centre Registrations) LR-008

### 3.17.1 Description

List of all Registrations, with details of qualifications and certificates.

Excludes Stand-Alone Qualifications and deleted Learners, Qualification Registrations, Grades and Certificates.

Filtered by Qualification, Centre, Registration Status, Registration Date, Created Date and Expiry Date (except for Centre reports, which can only report on their own Centre).

No Grouping. Sorted by Centre, Site and Qualification Code.

### 3.17.2 Sample Report

| Registratio | ons                           |           |                               |                 |     |            |           |                |        |                        |
|-------------|-------------------------------|-----------|-------------------------------|-----------------|-----|------------|-----------|----------------|--------|------------------------|
| Centre Code | Centre Name                   | Site Code | Site Name                     | Learner<br>Code | ULN | First Name | Last Name | Middle<br>Name | Gender | DOB                    |
| 940         | Alternative Centre<br>of Arts | 940.001   | Alternative<br>Centre of Arts | 128730          |     | David      | Dobby     |                | Male   | 01/01/1972<br>00:00:00 |
| 940         | Alternative Centre<br>of Arts | 940.001   | Alternative<br>Centre of Arts | 128736          |     | Tim        | Link      |                | Male   | 03/03/1933<br>00:00:00 |
| 940         | Alternative Centre<br>of Arts | 940.001   | Alternative<br>Centre of Arts | 128743          |     | rolf       | Richards  |                | Male   | 17/03/1969<br>00:00:00 |

### 3.17.3 Output to Excel

See Excel report below for full list of columns. Report pages may be on separate worksheets.

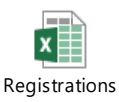

### 3.18 Cloud – Finance – Additional Unit Registrations LR-031

### 3.18.1 Description

Finance Report showing Additional Unit Registrations (ie not included on Award), including charging details for both qualification and unit.

Excludes deleted Learners, Unit Registrations and Qualification Registrations.

Filtered by Qualification, Centre, Registration Status, Registration Date, Registration Creation Date and Expiry Date.

No Grouping. Sorted by Centre, Site and Qualification Code.

### 3.18.2 Sample Report

Finance Report - Additional Unit Registrations

### 3.18.3 Output to Excel

See Excel report below for full list of columns. Report pages may be on separate worksheets.

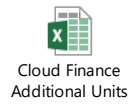

### 3.19 Cloud – Finance – Unit Only Registrations LR-032

### 3.19.1 Description

Finance Report showing Unit Registrations, including charging details.

Excludes deleted Learners, Unit Registrations and Qualification Registrations. Only includes Standalone Registrations and Registrations on chargeable Qualifications. Excludes Qualification Sets and Unit Registrations not included on Award.

Filtered by Qualification, Centre, Registration Status, Registration Date, Registration Creation Date and Expiry Date

No Grouping. Sorted by Centre, Site and Qualification Code.

### 3.19.2 Sample Report

|   | 14 4 [                                   | 1 of 1 👂 🛛  | ÞI 4         | 100% *    | Fi             | nd   Next 🖳 🔹      | ۵                      |              |                   |                              |                 |                                  |           |
|---|------------------------------------------|-------------|--------------|-----------|----------------|--------------------|------------------------|--------------|-------------------|------------------------------|-----------------|----------------------------------|-----------|
|   | Finance Report - Unit Only Registrations |             |              |           |                |                    |                        |              |                   |                              |                 |                                  |           |
| 1 | Centre<br>Code                           | Centre Name | Site<br>Code | Site Name | Account Number | Qualification Code | Qca Numbe <del>r</del> | Product Code | Registration Date | Registration<br>Created Date | Qual Reg Status | Qual Reg<br>Purchase Order<br>No | Unit Code |
| 1 |                                          |             |              |           |                |                    |                        |              |                   |                              |                 |                                  |           |
| 9 |                                          |             |              |           |                |                    |                        |              |                   |                              |                 |                                  |           |

### 3.19.3 Output to Excel

See Excel report below for full list of columns. Report pages may be on separate worksheets.

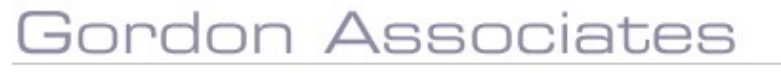

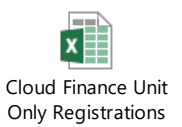

### 3.20 Cloud – Finance – Qualification Registrations LR-033

### 3.20.1 Description

Finance Report showing Qualification Registrations, including charging details.

Excludes deleted Learners and Qualification Registrations, Qualification Sets and Standalone Registrations. Only includes Registrations on chargeable Qualifications.

Filtered by Qualification, Centre, Registration Status, Registration Date, Registration Creation Date and Expiry Date.

No Grouping. Sorted by Centre, Site and Qualification Code.

### 3.20.2 Sample Report

| 14 4                                         | 1 of 1 👂    | ¢ ∥∢ | 100% *    | F              | ind   Next 🖳 🕶     | ۵ ا        |              |                   |              |                 |                |         |     |
|----------------------------------------------|-------------|------|-----------|----------------|--------------------|------------|--------------|-------------------|--------------|-----------------|----------------|---------|-----|
| Finance Report - Qualification Registrations |             |      |           |                |                    |            |              |                   |              |                 |                |         |     |
| Centre                                       | Centre Name | Site | Site Name | Account Number | Qualification Code | Qca Number | Product Code | Registration Date | Registration | Qual Reg Status | Purchase Order | Learner | ULN |
| Code                                         |             | Code |           |                |                    |            |              |                   | Created Date | 2000 0016       | No             | Code    |     |

### 3.20.3 Output to Excel

See Excel report below for full list of columns. Report pages may be on separate worksheets.

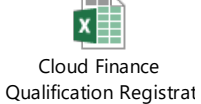

### 3.21 Cloud – Finance – Qualification Sets LR-034

### 3.21.1 Description

Finance Report showing Additional Unit Registrations (ie not included on Award), including charging details.

Excludes deleted Learners and Qualification Registrations, and Standalone Registrations. Includes Qualification Set Registrations on chargeable and non-chargeable Qualifications.

Filtered by Qualification, Centre, Registration Status, Registration Date, Registration Creation Date and Expiry Date.

No Grouping. Sorted by Centre, Site and Qualification Code.

#### 3.21.2 Sample Report

# Gordon Associates

Finance Report - Qualification Set Registrations Site Name

Account Number Qualificati

on Set Qualif

#### 3.21.3 Output to Excel

See Excel report below for full list of columns. Report pages may be on separate worksheets.

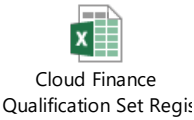

Centre Name

### 3.22 Cloud - GA Registrations Report LR-035

#### 3.22.1 Description

Finance Report showing a count of Registrations, split into different categories (see sample report).

Excludes deleted Qualifications, Qualification Registrations and Qualifications Offered. First row excludes Standalone and Transferred Registrations. Second row excludes Transferred Registrations and includes Standalone Registrations. Third row includes Standalone Registrations and excludes Transferred Registrations.

Filtered by Creation Date.

No Grouping. Sorted by Centre, Site and Qualification Code.

#### 3.22.2 Sample Report

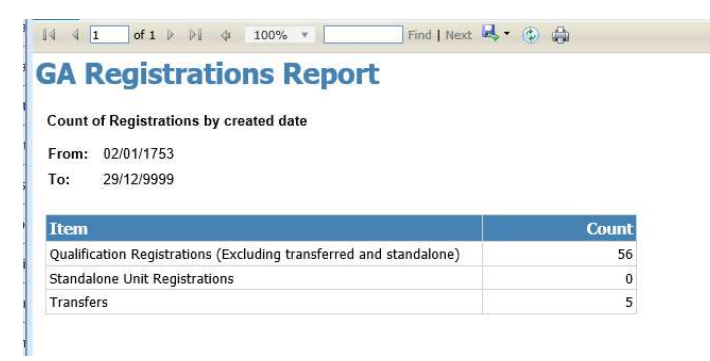

### 3.22.3 Output to Excel

See Excel report below for full list of columns. Report pages may be on separate worksheets.

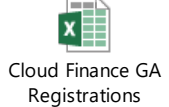

### 3.23 Unverified ULN Status LR-014

# Gordon Associates

### 3.23.1 Description

Learners with ULNs who have not been verified with MIAP. Includes the most recently active Site and whether or not the learner has any achievements.

Filtered on Created Date. No Grouping. No Sorting.

### 3.23.2 Sample Report

| Unverified ULN Status |            |           |        |            |            |                                        |                    |                  |
|-----------------------|------------|-----------|--------|------------|------------|----------------------------------------|--------------------|------------------|
| Learner<br>Code       | First Name | Last Name | Gender | DOB        | ULN        | Site<br>Code/Name                      | Has<br>Achievement | Status           |
| 100000003             | Megan      | Smyth     | Female | 31/12/1990 | 9276308686 | 9993.999 Auto<br>Test Four Site<br>One | Yes                | Not Yet Verified |
| 134236                | Iron       | Bru       | Female | 1/9/1988   | 2222255553 | 953.001<br>Cheltenham<br>Small build   | Yes                | Not Yet Verified |
| 134237                | Soda       | Pop       | Male   | 2/8/1974   | 1111122228 | 958.001 Best<br>site 1                 | Yes                | Not Yet Verified |

### 3.23.3 Output to Excel

See Excel report below for full list of columns. Report pages may be on separate worksheets.

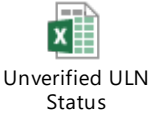

### 3.24 Learner Qualification Registration Completion Reports

### 3.24.1 Description

This suite of reports issued with Parnassus version 4.8 onwards will show learner qualification registration completion by;

- Month
- Qualification
- Centre
- Site

The reports are based on registrations in the requested time period excluding withdrawals. Percentage completion rates are stated for the registrations based on the registrations that have been certificated.

All four of the reports can be made available to Centres, at the discretion of the AO. When run via a Centre login the reports only show the data relative to the logged in Centre.

Specific information on the reported data is as below;

#### 1. Registrations In Period [A]

- Are based on the date the learner registration was created in Parnassus.

- Not the Registration date, which can be ""backdated"

#### 2. Withdrawals To Date [B]

- May increase over time. Max value is the same as the registrations in period."

### 3. Certificates to Date for Registrations in Period [D]

- May increase over time. Max value is the same as the registrations in period."

The data shown in the report screenshots is test data from Gordon Associates development version of Parnassus.

### 3.24.2 Learner Qualification Registration Completion Report - By Month

|                    |                                                                                                    |                                                                                                    |                                                                                                    | Change Password                                                                                                    | Logo                                                                                                    |
|--------------------|----------------------------------------------------------------------------------------------------|----------------------------------------------------------------------------------------------------|----------------------------------------------------------------------------------------------------|----------------------------------------------------------------------------------------------------|----------------------------------------------------------------------------------------------------|
| ARNASSUS           |                                                                                                    |                                                                                                    |                                                                                                    |                                                                                                    |                                                                                                    |
| Centres            | Reports                                                                                                    |                                                                                                    |                                                                                                    |                                                                                                    |                                                                                                    |
| Learners           | Bath Data Ofqual QDC Launch Report Builder Cre                                                                                                    | eate PLR Achievement Fil                                                                                                    | e                                                                                                    |                                                                                                    |                                                                                                    |
| Qualifications     | Loading Reports From http://parnassus/ReportServer20                                                                                                    | 008/ <mark>Repo</mark> rtService2005                                                                                                    | .asmx                                                                                                    |                                                                                                    |                                                                                                    |
| Qualification Sets | O Custom Reports                                                                                                    |                                                                                                    |                                                                                                    |                                                                                                    |                                                                                                    |
| Units              | Registration Completion by Month<br>Registration Completion by Qualification<br>Registration Completion by Site                                                                                      | Start Date<br>End Date                                                                                                    | 01/01/2015<br>11/02/2016                                                                                                    |                                                                                                    |                                                                                                    |
| Certification      | Registrations<br>Cert Requested Not Cert Due                                                                                                    | Centre<br>Qualification                                                                                                    | All                                                                                                    | *                                                                                                    |                                                                                                    |
| eAssessment Link   | Certificates Created - Full Unit<br>Disability and Reasonable Adjustments Report                                                                                                    |                                                                                                    |                                                                                                    |                                                                                                    |                                                                                                    |
| Reporting          | EV Learner Registrations<br>Event Detail<br>Facilitator Details                                                                                                    |                                                                                                    |                                                                                                    |                                                                                                    |                                                                                                    |
| Facilitators       | LRS jobs count<br>Ofqual Learner Level Vocational Data Request<br>Quals Offered                                                                                                    |                                                                                                    |                                                                                                    |                                                                                                    |                                                                                                    |
| Events             | Reg and Cert Summary<br>Registration Completion by Centre                                                                                                    |                                                                                                    |                                                                                                    |                                                                                                    |                                                                                                    |
| Contacts           | Registration Completion by Month<br>Registration Completion by Qualification<br>Registration Completion by Site                                                                                      |                                                                                                    |                                                                                                    |                                                                                                    |                                                                                                    |
| Admin              | Registration Trends<br>SaaS - Finance - Additional Unit Registrations<br>SaaS - Finance - Unit Only Registrations                                                                                    |                                                                                                    |                                                                                                    |                                                                                                    |                                                                                                    |
| GA Admin           | SaaS - Finance -Qualification Registrations<br>SaaS - Finance -Qualification Sets                                                                                                    |                                                                                                    |                                                                                                    |                                                                                                    |                                                                                                    |
|                    | SaaS -GA Registrations Report<br>SQA_Accreditation_Report<br>Unverified ULN Status                                                                                                    |                                                                                                    |                                                                                                    |                                                                                                    |                                                                                                    |
|                    | XREP_CentresAndQuals                                                                                                    |                                                                                                    |                                                                                                    |                                                                                                    |                                                                                                    |
|                    | View Report                                                                                                    |                                                                                                    |                                                                                                    |                                                                                                    |                                                                                                    |
|                    | A R N A S S U S<br>Centres<br>Learners<br>Qualifications<br>Qualification Sets<br>Units<br>Certification<br>eAssessment Link<br>Reporting<br>Facilitators<br>Events<br>Contacts<br>Admin<br>GA Admin | A R N A S S U S         Centres       Reports         Learners       Bath Data       Ofqual ODC       Launch Report Builder       Orticity         Qualifications       Loading Reports From       http://parnassus/ReportServer20         Outints       Registration Completion by Month<br>Registration Completion by Qualification<br>Registration Completion by Qualification<br>Registrations         Certification       Certificates       Certificates         Certificates       Certificates       Certificates         Certificates       Certificates       Certificates         Exessesment Link       Disability and Reasonable Adjustments Report<br>EV Learner Registrations       Certificates         Facilitators       Ofqual Learner Level Vocational Data Request<br>Quals Offered       Registration Completion by Site<br>Registration Completion by Site<br>Registration Completion by Site<br>Registration Completion by Site<br>Registration Completion by Site<br>Registration Completion by Site<br>Registration Completion by Site<br>Registration Completion by Site<br>Registration Completion by Site<br>Registration SaaS - Finance - Additional Unit Registrations<br>SaaS - Finance - Qualification Regort<br>SaaS - Finance - Qualification Regort<br>SaaS - Finance - Qualification Registrations<br>SaaS - Finance - Qualification Registrations<br>SaaS - Finance - Qualification Registrations<br>SaaS - Finance - Qualification Registrations<br>SaaS - Finance - Qualification Registrations<br>SaaS - Finance - Qualification Registrations<br>SaaS - Finance - Qualification Registrations<br>SaaS - Finance - Qualification Registrations<br>SaaS - Finance - Qualification Registrations <tr< td=""><td>A R N A S S U S         Centres       Reports         Learners       Bath Data       Otqual QDC       Launch Report Builder       Create PLR Achievement Fill         Qualifications       Loading Reports From       http://parnassus/ReportServer2008/ReportService2005         Qualifications       Costion Reports       Standard Reports         Qualification Sets       Custom Reports       Start Date         Certification       Certification Sets       Start Date         Certification       Certificates       Created - Full Unit         Disbility and Reasonable Adjustments Report       EV Learner Registrations       Centre         Certificates       Creating Registration Completion by Site       Registration Completion by Centre       Registration Completion by Centre         Reporting       Event Registration Completion by Contre       Registration Completion by Centre       Registration Completion by Centre         Registration Completion by Site       Registration Completion by Site       Registration Site       Sas3 - Finance - Additional Unit Registrations         Sas3 - Finance - Multification Registrations       Sas3 - Finance - Additional Unit Registrations       Sas3 - Finance - Multification Registrations         GA Admin       Sas3 - Finance - Qualification Registrations       Sas3 - Finance - Multification Registrations       Sas3 - Finance - Multification Registration</td><td>Centres       Reports         Learners       Bath Data       Ofqual ODO       Launch Report Bluider       Oreate PLR Achievement File         Qualifications       Ostandard Reports       Inttp://parnassus/ReportServer2008/ReportService2005.asmx         Qualification Sets       Ocustor Reports         Qualification Completion by Month<br/>Registration Completion by Qualification<br/>Registration Completion by Qualification<br/>Registration Completion by Qualification<br/>Registration Completion by Qualification<br/>Registration Completion by Qualification<br/>Registration Completion by Qualification<br/>Registration Completion by Qualification<br/>Registration Completion by Qualification<br/>Registration Completion by Qualification<br/>Registration Completion by Qualification<br/>Registration Completion by Qualification<br/>Registration Completion by Qualification<br/>Registration Completion by Centre<br/>Registration Completion by Centre<br/>Registration Completion b</td><td>Centres Reports  Califications  Lading Reports From http://parnassus/ReportServer2008/ReportServer2008/Repor</td></tr<> | A R N A S S U S         Centres       Reports         Learners       Bath Data       Otqual QDC       Launch Report Builder       Create PLR Achievement Fill         Qualifications       Loading Reports From       http://parnassus/ReportServer2008/ReportService2005         Qualifications       Costion Reports       Standard Reports         Qualification Sets       Custom Reports       Start Date         Certification       Certification Sets       Start Date         Certification       Certificates       Created - Full Unit         Disbility and Reasonable Adjustments Report       EV Learner Registrations       Centre         Certificates       Creating Registration Completion by Site       Registration Completion by Centre       Registration Completion by Centre         Reporting       Event Registration Completion by Contre       Registration Completion by Centre       Registration Completion by Centre         Registration Completion by Site       Registration Completion by Site       Registration Site       Sas3 - Finance - Additional Unit Registrations         Sas3 - Finance - Multification Registrations       Sas3 - Finance - Additional Unit Registrations       Sas3 - Finance - Multification Registrations         GA Admin       Sas3 - Finance - Qualification Registrations       Sas3 - Finance - Multification Registrations       Sas3 - Finance - Multification Registration | Centres       Reports         Learners       Bath Data       Ofqual ODO       Launch Report Bluider       Oreate PLR Achievement File         Qualifications       Ostandard Reports       Inttp://parnassus/ReportServer2008/ReportService2005.asmx         Qualification Sets       Ocustor Reports         Qualification Completion by Month<br>Registration Completion by Qualification<br>Registration Completion by Qualification<br>Registration Completion by Qualification<br>Registration Completion by Qualification<br>Registration Completion by Qualification<br>Registration Completion by Qualification<br>Registration Completion by Qualification<br>Registration Completion by Qualification<br>Registration Completion by Qualification<br>Registration Completion by Qualification<br>Registration Completion by Qualification<br>Registration Completion by Qualification<br>Registration Completion by Centre<br>Registration Completion by Centre<br>Registration Completion b | Centres Reports  Califications  Lading Reports From http://parnassus/ReportServer2008/ReportServer2008/Repor |

### Learner Qualification Registration Completion Report by Month

| Centre:        | All         |
|----------------|-------------|
| Qualification: | All         |
| Period Start:  | 1 Jan 2015  |
| Period End:    | 11 Feb 2016 |

| Year | Month     | Registrations<br>in Period | Withdrawals<br>to Date | Registrations<br>less<br>Withdrawals | Certificates<br>to Date for<br>Registrations<br>in Period | Completion<br>rate at time<br>report run |
|------|-----------|----------------------------|------------------------|--------------------------------------|-----------------------------------------------------------|------------------------------------------|
| 2015 | July      | 53                         | 0                      | 53                                   | 3                                                         | 6%                                       |
| 2015 | August    | 31                         | 0                      | 31                                   | 2                                                         | 6%                                       |
| 2015 | September | 18                         | 1                      | 17                                   | 3                                                         | 18%                                      |
| 2015 | October   | 19                         | 0                      | 19                                   | 5                                                         | 26%                                      |
| 2015 | November  | 10                         | 0                      | 10                                   | 0                                                         | 0%                                       |
| 2015 | December  | 3                          | 0                      | 3                                    | 0                                                         | 0%                                       |
| 2016 | January   | 1                          | 0                      | 1                                    | 0                                                         | 0%                                       |
| 2016 | February  | 10                         | 1                      | 9                                    | 1                                                         | 11%                                      |
|      | TOTAL     | 145                        | 2                      | 143                                  | 14                                                        | 10%                                      |

# Gordon Associates

### 3.24.3 Learner Qualification Registration Completion Report - By Qualification

|    | PARNASSUS          |                                                                                                    | Change            | Password |
|----|--------------------|----------------------------------------------------------------------------------------------------|-------------------|----------|
| 8  | Centres            | Reports                                                                                                    |                   |          |
| £  | Learners           | Bath Data Ofqual QDC Launch Report Builder Create PLR Achieve                                                                    | vement File       |          |
| 3  | Qualifications     | Loading Reports From http://parnassus/ReportServer2008/ReportS                                                                   | tService2005.asmx |          |
| 3  | Qualification Sets | <ul> <li>Standard Reports</li> <li>Custom Reports</li> </ul>                                                                     |                   |          |
|    | Units              | BatchRegistrationsSummaryReport  Candidates Full Certificates By Event                                                           | e 01/01/2015      |          |
| 13 | Certification      | Candidates End Date Registration Completion by Centre Centre                                                                     | All               |          |
| đ  | eAssessment Link   | Registration Completion by Month Qualification Registration Completion by Qualification Registration Completion by Qualification | aon Ali           |          |
| 1  | Reporting          | Registration Competition by Site<br>Registrations<br>Cert Requested Not Cert Due                                                 |                   |          |
| *  | Facilitators       | Certificates<br>Certificates Created - Full Unit                                                                                 |                   |          |
| 10 | Events             | Disability and Reasonable Adjustments Report<br>EV Learner Registrations                                                         |                   |          |
| 9  | Contacts           | Facilitator Details<br>LRS jobs count                                                                                            |                   |          |
| *  | Admin              | Ofqual Learner Level Vocational Data Request<br>Quals Offered                                                                    |                   |          |
| Ð  | GA Admin           | Registration Completion by Centre<br>Registration Completion by Month                                                            |                   |          |
|    |                    | Registration Completion by Wolffication<br>Registration Completion by Site                                                       |                   |          |
|    |                    | Registration Trends<br>SaaS - Finance - Additional Unit Registrations                                                            |                   |          |
|    |                    | View Report                                                                                                    |                   |          |
|    |                    |                                                                                                    |                   |          |

### Learner Qualification Registration Completion Report by Qualification

Centre: All

- Qualification: All
- Period Start: 1 Jan 2015 Period End: 11 Feb 2016

| Qualification<br>Code   | Qualification Title            | Registrations<br>in Period | Withdrawals<br>to Date | Registrations<br>less<br>Withdrawals | Certificates<br>to Date for<br>Registrations<br>in Period | Completion<br>rate at time<br>report run |
|-------------------------|--------------------------------|----------------------------|------------------------|--------------------------------------|-----------------------------------------------------------|------------------------------------------|
| ??? ?? ???? ???<br>???? | ניני ניני ניני נייי            | 3                          | 0                      | 3                                    | 0                                                         | 0%                                       |
| C10                     | credit 10                      | 16                         | 0                      | 16                                   | 7                                                         | 44%                                      |
| D10                     | credit 10                      | 1                          | 0                      | 1                                    | 0                                                         | 0%                                       |
| DansTest                | DansTest                       | 1                          | 0                      | 1                                    | 0                                                         | 0%                                       |
| FSE01                   | Skillsfirst FS English Level 1 | 1                          | 0                      | 1                                    | 1                                                         | 100%                                     |
| L1 Eng Expired<br>units | level 1 English                | 1                          | 0                      | 1                                    | 0                                                         | 0%                                       |
| L1Another               | Level 1 qual                   | 3                          | 0                      | 3                                    | 0                                                         | 0%                                       |
| L1Eng                   | level 1 English                | 21                         | 0                      | 21                                   | 0                                                         | 0%                                       |
| L1Eng2                  | level 1 English2               | 1                          | 0                      | 1                                    | 0                                                         | 0%                                       |
| L1QUAL                  | Level 1 qual                   | 21                         | 0                      | 21                                   | 1                                                         | 5%                                       |
| L2QUAL                  | Level 2 qual                   | 12                         | 0                      | 12                                   | 0                                                         | 0%                                       |
| more Options            | qual with optional             | 2                          | 0                      | 2                                    | 0                                                         | 0%                                       |
| NonSA                   | NonSA                          | 1                          | 0                      | 1                                    | 0                                                         | 0%                                       |
| Q1PR                    | Q1PR                           | 4                          | 0                      | 4                                    | 0                                                         | 0%                                       |
| Q2PR                    | Q2PR                           | 2                          | 0                      | 2                                    | 0                                                         | 0%                                       |
| QUALOPT                 | qual with optional             | 26                         | 0                      | 26                                   | 2                                                         | 8%                                       |
| SA                      | SA                             | 1                          | 0                      | 1                                    | 0                                                         | 0%                                       |
| SHELL                   | SHELL Qual                     | 1                          | 0                      | 1                                    | 0                                                         | 0%                                       |
| some reg                | no reg                         | 1                          | 0                      | 1                                    | 0                                                         | 0%                                       |
| someregmu               | no reg multi unit              | 1                          | 0                      | 1                                    | 0                                                         | 0%                                       |
| SQ                      | SQT Qual                       | 19                         | 1                      | 18                                   | 2                                                         | 11%                                      |
| T027147                 | T027147                        | 5                          | 0                      | 5                                    | 0                                                         | 0%                                       |
| T027158                 | T027158                        | 1                          | 1                      | 0                                    | 1                                                         | 0%                                       |
|                         | TOTAL                          | 145                        | 2                      | 143                                  | 14                                                        | 10%                                      |

# Gordon Associates

### 3.24.4 Learner Qualification Registration Completion Report - By Centre

| ī          |                    |                                                                                                    | Change Password Log      |
|------------|--------------------|----------------------------------------------------------------------------------------------------|--------------------------|
| <u>l</u> h | Centres            | Reports                                                                                                    |                          |
| <b>8</b> . | Learners           | Bath Data Ofqual QDC Launch Report Builder Create PLR                                                                                      | chievement File          |
| 8          | Qualifications     | Loading Reports From http://parnassus/ReportServer2008/Reports                                                                             | rtService2005.asmx       |
| M          | Qualification Sets | O Custom Reports                                                                                                    |                          |
|            | Units              | Registration Completion by Centre Start Dat<br>Registration Completion by Month End Date                                                   | 11/02/2016<br>11/02/2016 |
|            | Certification      | Registration Completion by Site Centre<br>Registrations                                                                                    | All                      |
| 3          | eAssessment Link   | Certificates<br>Certificates<br>Certificates Created - Full Unit                                                                           |                          |
|            | Reporting          | Disability and Reasonable Adjustments Report<br>EV Learner Registrations                                                                   |                          |
| **         | Facilitators       | Facilitator Details<br>LRS jobs count                                                                                                    |                          |
| 10         | Events             | Otqual Learner Level Vocational Data Request<br>Quals Offered<br>Reg and Cert Summary                                                      |                          |
| 8          | Contacts           | Registration Completion by Centre<br>Registration Completion by Month                                                                      |                          |
| *          | Admin              | Registration Completion by Site<br>Registration Trends                                                                                     |                          |
| Ø          | GA Admin           | SaaS - Finance - Additional Unit Registrations<br>SaaS - Finance - Unit Only Registrations<br>SaaS - Finance - Qualification Registrations |                          |
|            |                    | SaaS - Finance -Qualification Sets<br>SaaS -GA Registrations Report                                                                        |                          |
|            |                    | SQA_Accreditation_Report                                                                                                    |                          |
|            |                    | View Report                                                                                                    |                          |

### Learner Qualification Registration Completion Report by Centre

| Centre:       | All         |
|---------------|-------------|
| Period Start: | 1 Jan 2015  |
| Period End:   | 11 Feb 2016 |

| Centre Name                | Centre Code | Registrations<br>in Period | Withdrawals<br>to Date | Registrations<br>less<br>Withdrawals | Certificates<br>to Date for<br>Registrations<br>in Period | Completion<br>rate at time<br>report run |
|----------------------------|-------------|----------------------------|------------------------|--------------------------------------|-----------------------------------------------------------|------------------------------------------|
| Alternative Centre of Arts | 940         | 4                          | 0                      | 4                                    | 0                                                         | 0%                                       |
| Centre For Learning        | 938         | 123                        | 1                      | 122                                  | 12                                                        | 10%                                      |
| DansTest                   | 949         | 1                          | 0                      | 1                                    | 0                                                         | 0%                                       |
| new 1                      | 942         | 3                          | 0                      | 3                                    | 0                                                         | 0%                                       |
| NonSA                      | 945         | 1                          | 0                      | 31                                   | 0                                                         | 0%                                       |
| SA                         | 944         | 1                          | 0                      | 1                                    | 0                                                         | 0%                                       |
| Skillsfirst FS Centre      | 941         | 1                          | 0                      | 1                                    | 1                                                         | 100%                                     |
| T027147                    | 943         | 4                          | 0                      | 4                                    | 0                                                         | 0%                                       |
| T027158                    | 947         | 1                          | 1                      | 0                                    | 1                                                         | 0%                                       |
| Test Resits                | 948         | 3                          | 0                      | 3                                    | 0                                                         | 0%                                       |
| امل آن یکون هنا یعمل       | 939         | 3                          | 0                      | 3                                    | 0                                                         | 0%                                       |
|                            | TOTALS      | 145                        | 2                      | 143                                  | 14                                                        | 10%                                      |

### 3.24.5 Learner Qualification Registration Completion Report - By Site

| F  | A R N A S S U S    |                                                                                                    | Change Password L |
|----|--------------------|----------------------------------------------------------------------------------------------------|-------------------|
|    | Centres            | Reports                                                                                                    |                   |
| 8. | Learners           | Bath Data Ofqual QDC Launch Report Builder Create PLR Achievement File                                                          |                   |
| 8  | Qualifications     | Loading Reports From http://parnassus/ReportServer2008/ReportService2005.asmx                                                   |                   |
| 11 | Qualification Sets | O Custom Reports                                                                                                    |                   |
| -  | Units              | Registration Completion by Site Start Date 01/01/2015                                                                           |                   |
|    | onits              | Cert Requested Not Cert Due End Date 11/02/2016                                                                                 |                   |
|    | Certification      | Certificates Created - Full Unit<br>Disability and Reasonable Adjustments Report                                                |                   |
| 3  | eAssessment Link   | EV Learner Registrations<br>Event Detail<br>Englister Detail                                                                    |                   |
|    | Reporting          | Characterization Decails<br>LRS jobs count<br>Ofgual Learner Level Vocational Data Request                                      |                   |
| -  | Facilitators       | Quals Offered<br>Reg and Cert Summary<br>Begistrating Completion by Centre                                                      |                   |
| 10 | Events             | Registration Completion by Month<br>Registration Completion by Month<br>Registration Completion by Qualification                |                   |
| 8  | Contacts           | Registration Completion by Site<br>Registration Trends<br>SaaS - Finance - Additional Unit Registrations                        |                   |
| *  | Admin              | SaaS - Finance - Unit Only Registrations<br>SaaS - Finance - Qualification Registrations<br>SaaS - Einance - Qualification Sate |                   |
| Ø  | GA Admin           | SaaS-GA Registrations Report<br>SQA_Accreditation_Report                                                                        |                   |
|    |                    | Unverified ULN Status<br>XREP CentresAndQuals                                                                                   |                   |
|    |                    | XREP_CentresAndQualSets                                                                                                    |                   |
|    |                    | YPEP Events                                                                                                    |                   |
|    |                    | View Report                                                                                                    |                   |
|    |                    |                                                                                                    |                   |

### Learner Qualification Registration Completion Report by Site

| Centre:       | 938 Centre For Learning |
|---------------|-------------------------|
| Period Start: | 1 Jan 2015              |
| Period End:   | 11 Feb 2016             |

| Site Name         | Site Code | Registrations<br>in Period | Withdrawals<br>to Date | Registrations<br>less<br>Withdrawals | Certificates<br>to Date for<br>Registrations<br>in Period | Completion<br>rate at time<br>report run |
|-------------------|-----------|----------------------------|------------------------|--------------------------------------|-----------------------------------------------------------|------------------------------------------|
| Site 2            | 938.002   | 3                          | 0                      | 3                                    | 0                                                         | 0%                                       |
| Site for Learning | 938.001   | 120                        | 1                      | 119                                  | 12                                                        | 10%                                      |
|                   | TOTAL     | 123                        | 1                      | 122                                  | 12                                                        | 10%                                      |

### 3.25 Certificates Due – Qualification Report

### 3.25.1 Description

This report issued with Parnassus 4.8 will list the totals of all certificates with a learner qualification registration status of 'Certificate Due' with any units under that qualification with a pathway unit assessment created date between ranges specified on the screen. The report is to have the following filters on the page to further narrow down results:

- Qualification (One or All)
- Centre (One or All)
- Unit Assessment created (within Parnassus) Date from
- Unit Assessment created (within Parnassus) Date to

The report will not display individual rows, but display totals.

### Note:

# Gordon Associates

The report generated would be an estimate of the total numbers as there are further certification checks that may mean some of those who are "cert. due" won't actually get a certificate.

| Attempts |   |       |                 |                |            |                         |                 |              |  |  |
|----------|---|-------|-----------------|----------------|------------|-------------------------|-----------------|--------------|--|--|
|          |   | Grade | Assessment Date | Grade Verified | created    | Alternative Achievement | Last LRS Upload | Release Date |  |  |
| ×        | 2 | Pass  | 26/02/2016      |                | 08/03/2016 | No                      |                 |              |  |  |

The above screenshot highlights the fact the report should be done on the created date (from the database, not necessarily the assessment date).

### 3.25.2 Report Parameters

### **Certificates Due - Qualification**

| Qual Code  | Qualification | Site Code | Site                         | Total | Cert Due &<br>Requested |
|------------|---------------|-----------|------------------------------|-------|-------------------------|
| 100/5617/8 | 100/5617/8    | 918.001   | London Art College1232142134 | 1     | 1                       |
| 111        | New qual 1    | 2/001     | Site A1                      | 3     | 3                       |

### 3.25.3 Report Output

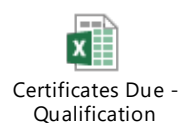

### 3.26 Finance – Fee Backing Data

### 3.26.1 Description

This report issued with Parnassus 4.9 to run it you will the compatible supporting modules installed. The report has the following filters on the page to further narrow down results:

- Centre (One or All)
- Fee Batch Number

#### 3.26.2 Sample Report

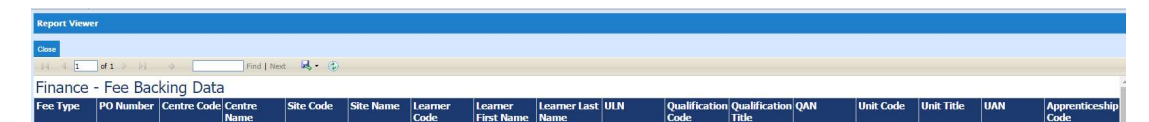

### 3.26.3 Output to Excel

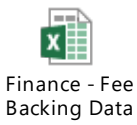

### 3.27 Certificates Due – Partial (Not Standalone)

# Gordon Associates

### 3.27.1 Description

This report gives a count of requested partial certificates per qualification. This report will include requested partial certificates where the registration status is not 'Complete' and where the registration does not already have a partial certificate for the unit(s) requested. The report has the following filters on the page to further narrow down results:

- Qualification (One or All)
- Centre (One or All)
- Unit Assessment created (within Parnassus) Date from
- Unit Assessment created (within Parnassus) Date to

### 3.27.2 Sample Report

| Certificates Due - Partial (Not Standalone) |                  |           |                      |                              |  |  |  |  |  |
|---------------------------------------------|------------------|-----------|----------------------|------------------------------|--|--|--|--|--|
| Qual Code                                   | Qualification    | Site Code | Site                 | Partial<br>Cert<br>Requested |  |  |  |  |  |
| 3380 Second<br>Qual                         | 3380 Second Qual | 1023.001  | Cheltenham -<br>Main | 1                            |  |  |  |  |  |

The report will not display individual rows, but display totals.

### 3.27.3 Output to Excel

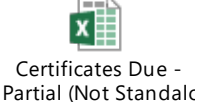

3.28 Certificates Due – Units (Not Standalone)

### 3.28.1 Description

This report gives a count of requested unit certificates per qualification and excludes standalone units. This report will include requested unit certificates where the registration status is not 'Complete' and where the registration does not already have a unit certificate for the unit requested. The report has the following filters on the page to further narrow down results:

- Qualification (One or All)
- Centre (One or All)
- Unit Assessment created (within Parnassus) Date from
- Unit Assessment created (within Parnassus) Date to

### 3.28.2 Sample Report

| Certificates Due - Units (Not standalone) |                     |             |             |           |                      |                        |  |  |  |  |
|-------------------------------------------|---------------------|-------------|-------------|-----------|----------------------|------------------------|--|--|--|--|
| Qual Code                                 | Qualification       | Unit Code   | Unit        | Site Code | Site                 | Unit Cert<br>Requested |  |  |  |  |
| 3380<br>Second Qual                       | 3380 Second<br>Qual | 3380 Unit 1 | 3380 Unit 1 | 1023.001  | Cheltenham -<br>Main | 1                      |  |  |  |  |

The report will not display individual rows, but display totals.

### 3.28.3 Output to Excel

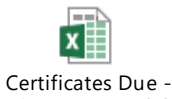

Units (Not Standalo

### 3.29 Certificates Due – Units (Standalone)

### 3.29.1 Description

This report gives a count of requested standalone unit certificates per qualification. This report will include requested unit certificates where the registration does not already have a unit certificate for the unit requested. The report has the following filters on the page to further narrow down results:

- Qualification (One or All)
- Centre (One or All)
- Unit Assessment created (within Parnassus) Date from
- Unit Assessment created (within Parnassus) Date to

#### 3.29.2 Sample Report

#### Standalone Unit Certificates Due

| Qual Code | Qualification | Unit<br>Code | Unit        | Site<br>Code | Site                    | Total | Cert Due<br>Requested |
|-----------|---------------|--------------|-------------|--------------|-------------------------|-------|-----------------------|
| 12        | 12            | 8,AMP8.      | Ampersand & | 1074.001     | Qual Set Test<br>Site 1 | 1     | 0                     |

The report will not display individual rows, but display totals.

### 3.29.3 Output to Excel

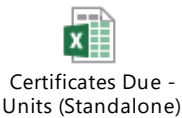

### 3.30 Finance - Fees

### 3.30.1 Description

This report gives details on all Fees raised in Hermes and is only suitable for customers who use this finance module. The report has the following filters on the page to further narrow down results:

- Action Date from
- Action Date to

#### 3.30.2 Sample Report

| Finance | - Fees             |         |                |          |          |             |                                  |             |        |
|---------|--------------------|---------|----------------|----------|----------|-------------|----------------------------------|-------------|--------|
| Status  | Account Identifier | Product | Purchase Order | Customer | Customer | Description | Fee Type Action Date Origin Date | Origin User | Batch  |
|         |                    | Code    |                | Code     | Name     |             |                                  |             | Number |

#### 3.30.3 Output to Excel

# Gordon Associates

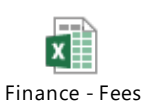

### 3.31 Registrations Unit Only (or Centre Registrations)

### 3.31.1 Description

List of Standalone Unit Registrations and certificates.

Excludes Non Stand-Alone Qualifications and deleted Learners, includes Unit only Registrations, Unit Grades and Unit Certificates.

Filtered by Qualification, Centre, Registration Status, Registration Date, Created Date and Expiry Date (except for Centre reports, which can only report on their own Centre).

No Grouping. Sorted by Centre, Site, Qualification Code and Unit Code.

### 3.31.2 Sample Report

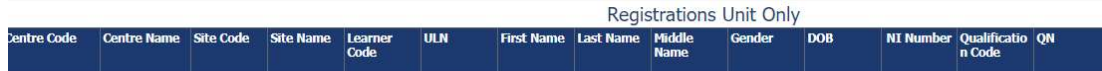

### 3.31.3 Output to Excel

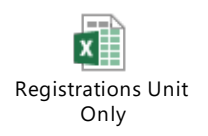

### 3.32 Centre Risk Rating

### 3.32.1 Description

List of Centres with status and associated risk rating.

Filtered by Centre and Risk Rating.

No Grouping.

### 3.32.2 Sample Report

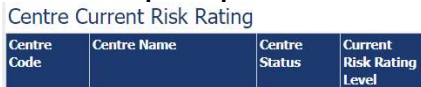

### 3.32.3 Output to Excel

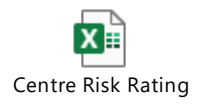

### 3.33 Centres With Groups

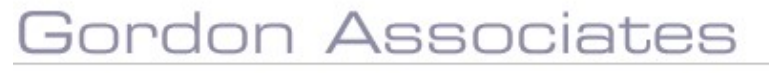

#### 3.33.1 Description

List of Centres with associated groups.

Filtered by Centre.

No Grouping.

### 3.33.2 Sample Report

Centres with Groups

Centre Code Centre Name Centre Old Code UKPRN Centre Status Code Centre Status First Approved Ucn Renewal Date Date Clc

### 3.33.3 Output to Excel

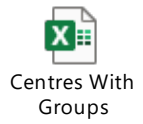

### 3.34 Event Details With Certificate Date

### 3.34.1 Description

List of Centres with candidates and certificate dates for an event.

Filtered by Event Number.

No Grouping.

### 3.34.2 Sample Report

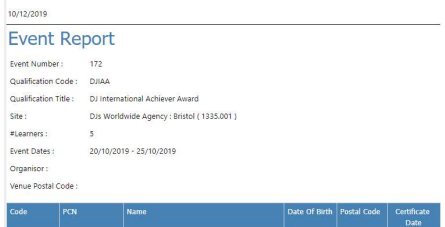

### 3.34.3 Output to Excel

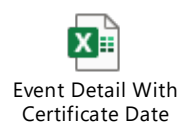

### 4 Internal Reports – On Specific Screens

### 4.1 Batch Registrations Summary SR-004

### 4.1.1 Description

This report lists registrations imported from a single batch (to see details of more than one batch, see Section Error! Reference source not found.: Error! Reference source not found.).

It can be accessed via the 'S' icon on each batch registration upload, this brings a popup window showing the report with the details for that batch.

In general centres don't have access unless the client requests it.

Deleted file entries are excluded. Filename and Site Code parameters can use % wildcards.

#### 4.1.2 Sample Report

| PĀ   |                                                            |                                    |                  |           |                       |                  |                 |                   |                |           |                     | Change Password  |   |
|------|------------------------------------------------------------|------------------------------------|------------------|-----------|-----------------------|------------------|-----------------|-------------------|----------------|-----------|---------------------|------------------|---|
| 🔒 c  | en la secondada                                            |                                    |                  |           |                       |                  |                 |                   |                |           |                     |                  | 1 |
| 🖭 Le | al al                                                      | 4.5                                |                  |           |                       |                  |                 |                   |                |           |                     |                  |   |
| 🤹 Q  | ua 14 4 1                                                  | ]of 1                              | 100% *           | Find      | Next 🛃 • 🛞            | 4                |                 |                   |                |           |                     |                  |   |
| A 🐰  | Batch Re                                                   | Batch Registrations Summary Report |                  |           |                       |                  |                 |                   |                |           |                     |                  |   |
| n U  | nit File Name                                              | Created                            | Modified<br>User | Site Code | Qualification<br>Code | Unit Code        | Title           | First Name        | Middle<br>Name | Last Name | Previous<br>Surname | Learner<br>Numbe |   |
| C 🔝  | Customer<br>Service                                        | 27/03/2015                         | admin            | 935.001   | CS                    |                  |                 | Dipa              |                | Malik     |                     | 123347           |   |
| R    | Registrations<br>for 27 Mar                                |                                    |                  |           |                       |                  |                 |                   |                |           |                     |                  |   |
| 43 C | Customer                                                   | 27/03/2015                         | admin            | 935.001   | cs                    |                  |                 | James             |                | Stephens  |                     | 123348           |   |
| ж A  | Registrations<br>for 27 Mar<br>2015                        | 11010                              |                  |           |                       |                  |                 |                   |                |           |                     |                  |   |
|      | Customer<br>Service<br>Registrations<br>for 27 Mar<br>2015 | 27/03/2015<br>11:31:54             | admin            | 935.001   | CS                    |                  |                 | Thomas            |                | Milward   |                     | 123349           |   |
|      | <                                                          |                                    |                  |           |                       |                  |                 |                   |                |           |                     | >                |   |
|      |                                                            |                                    |                  |           |                       |                  |                 |                   |                |           |                     |                  |   |
|      |                                                            |                                    |                  |           | Version 4.6 001 @     | Cordon Associate | s 2002-2013 Pov | ered By Parnassus | (1)            |           |                     |                  |   |

### 4.1.3 Filters / Parameters

| Filter On                       | Purpose                                     |
|---------------------------------|---------------------------------------------|
| Registration Import<br>File ID  | Numeric ID of imported file                 |
| Registration Import<br>Filename | Name of file imported – can use % wildcards |
| From Date                       | Batch created on or after this date         |

# Gordon Associates

| To Date            | Batch created on or before this date          |
|--------------------|-----------------------------------------------|
| Modified User      | User who last modified this batch             |
| First Name         | The forename of the learner                   |
| Last Name          | The surname of the learner                    |
| Learner Code       | Parnassus unique identifier for the learner   |
| Qualification Code | List of qualifications setup within Parnassus |
| Site Code          | The system generated site identifier          |
| Status             | File Status                                   |

### 4.2 Centre Certificate SR-002

Certificate for centres to show their approval/recognition/accreditation status and Valid Until date. Also can list all the qualifications offered by all sites within the centre. Core, but needs customisation for each client.

### 4.3 Certificate SR-005

### 4.3.1 Description

The printing of certificates is accessed through the certification wizard screen under Certification.

Certificates can be produced for a selected Certification Batch, for Full, Unit or Partial Certificates. They can be tailored to individual AOs.

Advanced Secure printing is possible for extra security.

See section 8 of the main User Guide for more information on working with Certificate Batches.

### 4.3.2 Sample Certificate Reports

Sample certificates shown below.

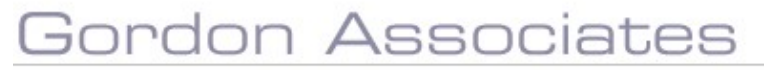

#### Sample Certificate:

| 4   4 1 of 2 ? ▶ ▶  ↓ 100% ▼ Find   Next 😽 • ③ |
|------------------------------------------------|
|                                                |
| This is to certify that                        |
| Toby Hill                                      |
|                                                |
|                                                |
| has been awarded the                           |
| XYZ Level 1 Award In Customer Services         |
|                                                |
|                                                |
| Grade                                          |
| Pass                                           |
|                                                |
| Date Awarded:                                  |
| 4/13/2015                                      |
|                                                |
| Qualification Acceditation Number:             |
|                                                |
|                                                |
| Certificate Number                             |
| 100002                                         |
|                                                |
|                                                |

### Sample Certificate Transcript:

| 14 4 1 of 2 ? ) ) 4 100% •                | Find   Next 🛃 • 🛞 🖨           |
|-------------------------------------------|-------------------------------|
|                                           |                               |
| Certificate<br>Achievem                   | e of<br>ent                   |
| This is to certify t                      | that                          |
| Toby Hill                                 |                               |
| has completed the following units from wi | thin the named qualification: |
| XYZ Level 1 Award In Custo                | omer Services                 |
| Units Complete                            | d:                            |
| Dealing With Customers Pass               |                               |
| Product Promotion Pass                    |                               |
| Candidate Registration No: 10010 Certifi  | icate Issue No: 100002        |

### Sample Certificate Batch Summary:

| ertificat                            | e Batch S                          | Summary                               |                                          |             |       |
|--------------------------------------|------------------------------------|---------------------------------------|------------------------------------------|-------------|-------|
| Castificate                          | First Name                         | Last Name                             | Learner                                  | Certificate | Grade |
| Number                               | THOL HUME                          |                                       | Code                                     | Summary     |       |
| Number                               | Harshni                            | Bhardwaj                              | Code<br>10009                            | Summary     |       |
| Number<br>100003<br>100002           | Harshni<br>Toby                    | Bhardwaj<br>Hill                      | Code<br>10009<br>10010                   | Summary     |       |
| Number<br>100003<br>100002<br>100004 | Harshni<br>Toby<br>David           | Bhardwaj<br>Hill<br>Hill              | Code<br>10009<br>10010<br>10012          | Summary     |       |
| 100003<br>100002<br>100004<br>100001 | Harshni<br>Toby<br>David<br>George | Bhardwaj<br>Hill<br>Hill<br>McCarroll | Code<br>10009<br>10010<br>10012<br>10008 | Summary     |       |

### 4.4 Labels Report SR-003

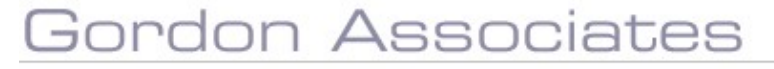

Suite G1, Montpellier House, Montpellier Drive, Cheltenham, Gloucestershire GL50 1TY

01242 529820

### 4.4.1 Description

This report is accessed through the certification wizard screen. If the Labels icon<sup>\*</sup> is displayed for each row in the certificate batch list, then clicking on this will display the labels report.

The labels report will list 20 candidates name and addresses on each A4 sheet. Each label will contain the candidate's first name, last name, full address, and postcode, sorted by Learner Code, for the selected Certificate Batch. If more is required such as candidate number, then this will need to be customised.

\* The labels icon will be visible if 'LabelsIconInGrid' is set to true in the web.config.

### 4.4.2 Sample Report

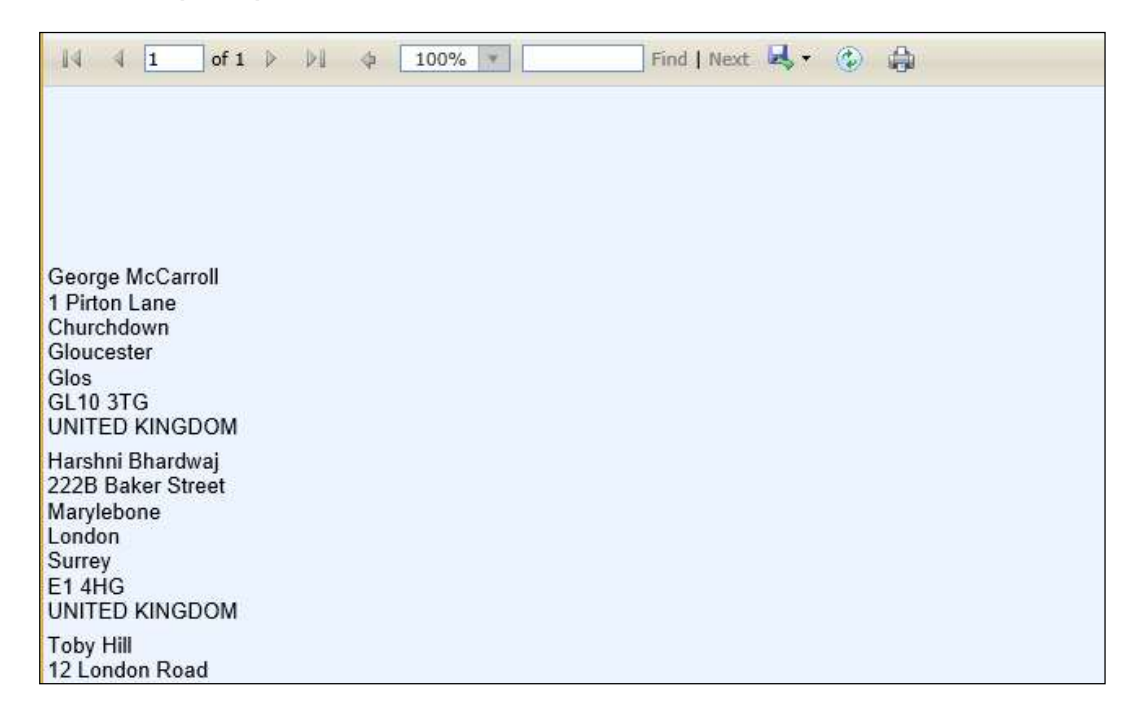

### 4.4.3 Output to Excel

See Excel report below for full list of columns. Report pages may be on separate worksheets.

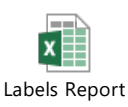

### 4.5 Registration Card SR-001

### 4.5.1 Description

Produces registration cards. A core report that needs customising for each customer.

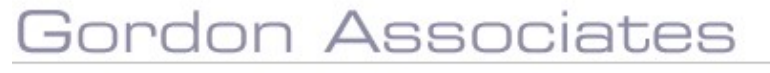

Excludes deleted or deceased Learners, Learners with deleted addresses and deleted Registration Cards.

To print a registration card, click on the Learners option of the main menu, then choose the Registration Card Batches button to view, create or print Registration Cards. Alternatively, there is a tickbox on the Details tab for an individual learner that, if ticked, will cause the learner to appear in the next Registration Card Batch for the site. See the main User Guide for more details of Registration Card Batches.

#### 4.5.2 Sample Report

#### Welcome to XYZ Awarding Organisation

Welcome to ATZ awarding organisation XYZ is pleased to welcome you noto your course. We hope that you find your qualification relevant, interesting and, above all, enjoyable.

#### Lifetime Registration Card

Litetime registration Caru As you are a first time candidate of XYZ, we have allocated a unique lifetime registration number to you. This is shown on the card below, which is yours to keep. This number should be made available to your centre and used if you undertake any further XYZ qualifications at any of our approved centres. Please check that your name is correct on the card as this how it will appear on the certificate you achieve.

If you lose your card, a replacement can be obtained by contacting XYZ customer service on 01111 123123 or alteratively e-mailing customerservice@xyz.org.uk.

#### Candidate Handbook

XYZ produces a Candidate Handbook which contains useful information to support you whilst you are undertaking your qualification. It also answers some of the questions that you may have when looking to transfer your skills to the workplace.

This handbook and other useful information can be found on our Web site at

#### www.xyz.org.uk

XYZ would like to take the opportunity to wish you every success with your course and future career.

Yours faithfully

Dr ABC Name Chief Executive

XYZ Lifetime Registration Card Candidate Name: even newer trans test same site, diff qual Lifetime Registration Number: 112165 Date of Issue: 148/2015 XYZ, Floor, Building in Z Street, Town, County CU1 1CU, England ngland +44(0)1111 111100 customerservice@XYZ.org.uk /: www.XYZ.org.uk **\*lease keep this card safe** 

ion 4.7.001 (Dev) © Gordon Associates 2002-2013. Powered By Par

### 5 Internal Reports – Available to Centre Users

### 5.1 Candidate Report LR-007

Basic list of candidates with Full certificates, excluding deleted Qualification Registrations and deleted certificates, for the current Centre only.

For more details see Section 3.1 Candidates LR-007.

### 5.2 Certificate Report LR-010

List of certificates by batch number, including details of the centre, site, learner, qualification, unit and grade, for the current Centre only. Excludes deleted certificate batches and deleted certificates. Unit Titles and Grades are snapshots of those at the time, not current values.

For more details see Section 3.4 Certificates LR-010.

### 5.3 Qualifications Offered LR-011

Qualifications offered at the current Centre and sites. Excludes deleted Centres, Sites, Qualifications, Qualification Statuses, Qualifications Offered, and Direct Claim Statuses.

For more details see Section 3.13: Quals Offered - By Centre LR-011.

### 5.4 Registrations (or Centre Registrations) LR-008

List of all Registrations for the current centre, with details of qualifications and certificates. Excludes Stand-Alone Qualifications and deleted Learners, Qualification Registrations, Grades and Certificates.

For more details see Section 3.17: Registrations (or Centre Registrations) LR-008.

### 5.5 Centres with Groups

List of all current centre groups.

For more details see Section 3:33 Centres with Groups.

### 5.6 Event Detail with Certificate Date

List of Event registrations for the current centre, with certificate dates.

For more details see Section 3:34 Event Detail with Certificate Dates

### 5.7 Registrations Unit Only

List of all Registrations for the current centre, with details of qualifications and certificates. Excludes Non Stand-Alone Qualifications and deleted Learners, Qualification Registrations, Grades and Certificates.

For more details see Section 3:31 Registrations Unit Only.

### 6 Internal Reports – XREP Reports

### 6.1 Introduction To XREPS

These reports are a means of extracting large quantities of associated data, such as 'everything to do with Certificates'. This data can then be exported into Excel or other external software where it can be filtered and reported on as required within the user's control, using a familiar tool.

They are not designed be printed straight from Parnassus, ie they are not formatted for A4 size printing. This is due to the large number of columns that we have included on the reports. When viewing the report on-screen, select Excel as the export format.

# 6.2 It is a way of producing customised reports without asking GA to produce them, and without using the more technical Report Builder option (see Section 7.4: Create PLR Achievement File

This method is only available to some AOs. If you require more information, please contact GA.

# Gordon Associates

Report Builder - Customer-Specific Reports).

Some of the titles of the columns may be generic, such as Custom1 or Site Custom1, as these fields in the database can be tailored for different uses for different organisations.

### 6.3 Table of XREP Reports

This lists all the standard XREP reports. You may have additional customised reports that operate in a similar fashion. To see which columns are included, run the report.

| Name                                 | Description                                                    |
|--------------------------------------|----------------------------------------------------------------|
| XREP_CentreGroups                    | Details of all Centres with Groups they are                    |
|                                      | associated to. Optional filter of Centre.                      |
| XREP_CentresAndQuals                 | Details of all Centres and the Qualifications they             |
| _                                    | offer, no filtering                                            |
| XREP CentresAndQualSets              | Details of all Centres and the Qualifications Sets             |
| _                                    | they offer, no filtering                                       |
| XREP CentresAndSites                 | Details of all Centres and Sites, no filtering                 |
| XREP CentreVenues                    | Details of all Venues, their Status, the Centre(s)             |
| _                                    | they have been assigned against and the Status of              |
|                                      | the association. Optional filter of Centreld.                  |
| XREP Certificates                    | Details of all Certificates issued and the learners            |
| _                                    | and qualifications associated with them, filtered on           |
|                                      | the date the Certificates were created                         |
| XREP ContactDetails                  | Details of Contacts with their Role, Site and                  |
| _                                    | Qualification details, no filtering                            |
| XREP Events                          | Details of all Events and the learners, centres and            |
| _                                    | qualifications associated with them, filtered on the           |
|                                      | start date of the Event                                        |
| XREP_EventList                       | Details of all Events, centres, sites and                      |
|                                      | qualifications associated with them, filtered on the           |
|                                      | start date of the Event                                        |
| XREP_EVQualifications                | Details of EV User and the Qualifications                      |
|                                      | associated with them, no filtering.                            |
| XREP_EVSites                         | Details of EV User and the Sites associated with               |
|                                      | them, no filtering.                                            |
| XREP_LearnerReasonableAdjustments    | Details of learners and the disabilities and                   |
|                                      | reasonable adjustments associated with them,                   |
|                                      | filtered on the date the Reasonable Adjustment                 |
|                                      | was created                                                    |
| XREP_LearnersAndQualSetRegistrations | Details of learners and the Qualification Sets they            |
|                                      | are registered on, filtered by the date of                     |
|                                      | Registration                                                   |
| XREP_LearnersAndRegistrations        | Details of learners and the Qualifications and                 |
|                                      | Centres they are registered with, filtered by the              |
|                                      | date of Registration and the date the Registration             |
|                                      | was created                                                    |
| XREP_LearnersAndUnitRegistrations    | Details of learners and the Units, Pathways etc                |
|                                      | they are registered on, filtered by the date of                |
|                                      | Registration                                                   |
| XREP_QualificationPreRequisites      | Details of Qualifications and their Prerequisites, no          |
|                                      |                                                                |
|                                      | Details of Qualifications and their Pathways, Units            |
| VPED Demente Audit                   | anu so on<br>Detaile of reporte run chousing the report report |
| AKER_ReportsAudit                    | Details of reports run snowing the report name,                |
|                                      | user and parameters (if any were used). (Issued                |
|                                      | willi Parnassus 4.8 onwards)                                   |

# Gordon Associates

| XREP_ReferenceAssessmentLanguage | Reference codes for assessment languages.             |
|----------------------------------|-------------------------------------------------------|
| XREP_ReferenceDisability         | Reference codes for disabilities.                     |
| XREP_ReferenceEthnic             | Reference codes for ethnicities.                      |
| XREP_ReferenceNationality        | Reference codes for nationalities.                    |
| XREP_ReferenceSpecialNeed        | Reference codes for special needs.                    |
| XREP_Users                       | Details of Parnassus users, no filtering              |
| XREP_Venues                      | Details of all Venues and their status, no filtering. |

Suite G1, Montpellier House, Montpellier Drive, Cheltenham, Gloucestershire GL50 1TY

01242 529820

### 6.4 Restrictions

XREP reports have been developed and tested by Gordon Associates and shown to run with up to 150,000 rows.

Experience has shown however that the version of SQL Server and the specification of the server can limit the exporting of data from the XREP to Excel. If you experience problems exporting to Excel please bear the following points in mind;

- If the XREP runs and the data won't Export to Excel reduce the amount of data being exported by reducing the date range you are running
- If the XREP still won't export to Excel try Export to CSV. More rows will export to CSV when SQL server or the Server aren't managing to export to Excel
- The number of rows that can be exported from SQL server to Excel varies dependant on the version of SQL Server. SQL server 2005 max rows is 65, 536.
- Excel Excel 2007/2010 supports a maximum of 1,048,576 rows. Excel 97-2003 supports a maximum of 65,536 rows.

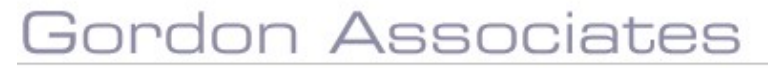

### 7 Statutory Reports

Statutory Reports are those required in a specific format for an external body. A customer will only have access to the relevant reports for their organisation.

### 7.1 Ofqual Quarterly Data Collection (QDC) ST-001

### 7.1.1 Description

The "Ofqual Report" is really a data submission which some Awarding bodies have to submit to Ofqual.

Ofqual send the Awarding Body a csv file by email containing a list of Qualifications they are interested in which must be completed with the missing information and submitted.

The request covers the number of full certificates awarded for every active regulated qualification during the relevant calendar period, identified by the qualification's unique Qualification Accreditation Number (QAN). It is for "Full" Certificate types only, and includes regional breakdown information.

**Note:** A discrepancy may show between the regional breakdown columns and the summary total columns in this report if regulator region has not been recorded against all sites.

### 7.1.2 Running the Ofqual QDC Report

To start the process, click the "Ofqual" button near the top of the screen (see below) and it will ask you to point to where the file provided by Ofqual is located, either by typing in the filename or browsing to it. This should be a csv file in the correct format, pre-filled by Ofqual, otherwise an error will occur.

**Note:** The Ofqual file must be saved without opening, or it will change the format of the file and it will not work.

|     |                    |                                                                                                    | Change Password | Logout |
|-----|--------------------|----------------------------------------------------------------------------------------------------|-----------------|--------|
| F   | ARNASSUS           |                                                                                                    |                 |        |
|     | Centres            | Reports                                                                                                    |                 |        |
| 8.1 | Learners           | Bath Data Ofqual ODC Launch Report Builder Create PLR Achievement File                                                                                                    |                 |        |
| 8   | Qualifications     | Loading Reports From http://parnassus/ReportServer2008/ReportService2005.asmx                                                                                                    |                 |        |
| U.  | Qualification Sets | Custom Reports                                                                                                    |                 |        |
| 000 | Units              | BatchRegistrationsSummaryReport<br>Candidates Full Certificates By Event                                                                                                    |                 |        |
|     | Certification      | Registrations Cert Requested N Control ODC File Unload                                                                                                    |                 |        |
| •   | eAssessment Link   | Certificates Create<br>Disability and Rea<br>File: Browse (* cov)                                                                                                    |                 |        |
|     | Reporting          | Even Details Run Ofgual ODC Cancel                                                                                                    |                 |        |
| -   | Facilitators       | LRS jobs count Ofqual Learner Level Vocational Data Request Outate offered Outate offered Outate |                 |        |
| 10  | Events             | Reg and Cert Summary<br>Registration Trends                                                                                                    |                 |        |
| 3   | Contacts           | SaaS - Finance - Additional Unit Registrations<br>SaaS - Finance - Unit Only Registrations<br>SaaS - Finance - Oualification Renistrations                                                                                                    |                 |        |
| *   | Admin              | SaaS - Finance - Qualification Sets<br>SaaS - GA Registrations Report                                                                                                    |                 |        |
| Ø   | GA Admin           | SoA, Azvordalion, Revolution<br>Universited UN Status<br>XREP_CentresAndQuales<br>XREP_CentresAndQuales<br>XREP_LearnetReasonabeAdjustments<br>VREP_LearnetReasonabeAdjustments<br>Verw Report                                                                                                    |                 |        |
|     |                    | Version 4.7.001 (Dev) © Cordon Associates 2002–2013. Powered By Parnassus                                                                                                    |                 |        |

Figure 7-1 : Ofqual QDC Selection

Parnassus will then produce a completed file ready to submit to Ofqual.

### 7.2 Bath Bata ST-002

The Bath Data is also known as BIS Report, FORVIS Report or DCSF Report.

Parnassus creates two CSVs, one for Centre information and one for Candidate information, these files are then sent to RM data solutions 3-4 times per year by the AO.

• Both files are required to be in standard ASCII format. Extended-ASCII is not acceptable by RM data solutions.

#### **Candidates File**

- All open Awards and/or open Registrations for a date period -
  - For spring submission for registrations it ignores the 'from date' entered, but calculates it as from 1<sup>st</sup> April of the 'to date' year.
  - For spring submission for all awards it ignores the 'from date' entered, but calculates it as from 1<sup>st</sup> July of the 'to date' year.
  - For other submissions it's all registrations and awards made between specified dates.
  - Includes valid reprint certificates e.g. 'Full Reprint' certificate type.
- Includes valid full certificates e.g. 'Full' certificate type.

- Excludes transferred qualification registrations.
- Registration date is displayed in the report ('reg\_date' column), but this is derived from QualificationRegistration.Created (the created date). (If registration date is used then this can cause some candidates who register late not to appear in the report because they fall outside the reporting window).

### **Centres File**

• Excludes closed sites.

### 7.2.1 Running the Bath Data Reports

To run the bath data reports click on the Bath Data button on the reports listing page, you will then be shown a page similar to the one below:

| <i>_///^</i> | Workd                                     | flows Centres | Venues | Learners | Qualification <del>-</del> | Certificates <del>-</del> | Reporting | Contacts | Admin <del>-</del> | Events 👻 | Documents | 0 |
|--------------|-------------------------------------------|---------------|--------|----------|----------------------------|---------------------------|-----------|----------|--------------------|----------|-----------|---|
| Bath Da      | ata Reports                               |               |        |          |                            |                           |           |          |                    |          |           |   |
| Submission   | Spring<br>Summer<br>Autumn<br>Late Update |               |        |          |                            |                           |           |          |                    |          |           |   |
| From Date    |                                           |               |        |          |                            |                           |           |          |                    |          |           |   |
| To Date      | Generate Re                               | eports        |        |          |                            |                           |           |          |                    |          |           |   |

Figure 7-2 : Bath reports page

| Field Name       | Purpose                                                                                | Validation                                             |
|------------------|----------------------------------------------------------------------------------------|--------------------------------------------------------|
| Submission       | The quarter for this submission                                                        | Mandatory: must be<br>one of the selectable<br>values. |
| From Date        | The date from which data will be included in this extract                              | Mandatory: must be a valid date value <= To<br>Date    |
| To Date          | The date to which data will be included in this extract. This defaults to today's date | Mandatory: must be a valid date value >= From Date     |
|                  |                                                                                        |                                                        |
| Button           | Purpose                                                                                |                                                        |
| Generate Reports | Run the extract                                                                        |                                                        |

Once the extract has been run the page will expand to preview the data for this extract as shown below:

| Workfl                                                                                                    | ows Centres       | Venues     | Learners | Qualification 👻 | Certificates 🗸 | Reporting | Contacts | Admin <del>-</del> | Events 👻 | Documents | 0 |
|----------------------------------------------------------------------------------------------------|-------------------|------------|----------|-----------------|----------------|-----------|----------|--------------------|----------|-----------|---|
| Bath Data Reports                                                                                          |                   |            |          |                 |                |           |          |                    |          |           |   |
| © Spring<br>Submission © Summer<br>© Autumn<br>© Late Update<br>From Date 01/10/2019<br>To Date 31/12/2019 | *                 |            |          |                 |                |           |          |                    |          |           |   |
| Generate Rep<br>Download Files Candidates<br>Preview Output                                                | orts              |            |          |                 |                |           |          |                    |          |           |   |
| Candidate Report<br>Please click the link above                                                            | to download gener | ated data. |          |                 |                |           |          |                    |          |           |   |
| Centre Report                                                                                              |                   |            |          |                 |                |           |          |                    |          |           |   |
| Please click the link above                                                                                | to download gener | ated data. |          |                 |                |           |          |                    |          |           |   |
|                                                                                                    |                   |            |          |                 |                |           |          |                    |          |           |   |

### Figure 7-3 : Bath reports page with previews of output

| Link            | Purpose                      |
|-----------------|------------------------------|
| Candidates File | Download the candidates file |
| Centres File    | Download the centres file    |

Spring period = All open registrations between April 20xx and date file produced + All awards made since 1st July 20xx and date file produced. Then summer & autumn = all awards and open registrations since last submission.

### 7.3 SQA (Scottish reg and cert data) ST-003

### 7.3.1 SQA Statutory Reporting available in Parnassus

Parnassus has the following support for Scottish Qualifications, which is based on the English QCF Qualification framework. If you require further functionality in this area please contact GA.

SQA have specified one report they require and called it "SQA Accreditation". This report is available in version 4 and above of Parnassus, and is run from the Reporting area of Parnassus as below.

It shows the figures of all SQA accredited qualifications between two chosen dates.

- Parnassus.AwardingBodyName used for the AO name
- Qualification has to be:
  - Not transferred
  - o Not deleted
- Created between two given dates
- Only counts "Full" certificates (not reprints / duplicates)
- Uses the first 4 characters of the "QCA Number" for the qualification code
- Uses the last 2 characters of the "QCA Number" for the qualification level
- Qualification type's "name" field is used for qualification type
- Report only counts qualifications of type "SVQ" and "Core Skills"
- Ordered by qualification title

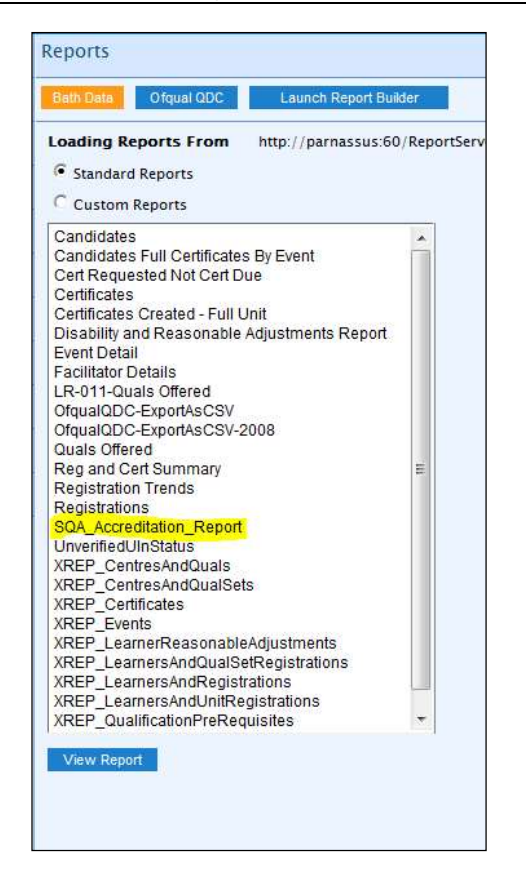

#### 7.3.2 SQA Statutory Reporting - Information Provided By SQA

#### SQA Accreditation Data Requirements from June 2011

#### 7.3.2.1 Introduction

All Approved Awarding Bodies are required to submit data returns to SQA Accreditation on a quarterly basis.

These data returns will now consist of totals for each accredited qualification, even if they are nil.

#### 7.3.2.2 The Quarterly Periods

Data should be submitted quarterly for both SVQ and non-SVQ candidates. We only need the overall group award details and do not need any information on individual unit achievements. This is due for the following calendar periods.

- Quarter 1 = 1st April 30th June
- Quarter 2 = 1st July 30th September

Quarter 3 = 1st October - 31st December

Quarter 4 = 1st January - 31st March

### 7.3.2.3 Data Collection Schedule

The data must be submitted by awarding bodies to the SQA Accreditation Information Officer by the submission deadline documented in the Data Collection Schedule.

To check qualification types, please see the 'Qualification Listing' at www.sqa.org.uk/accreditation

### 7.3.2.4 SQA Defined report

| Awarding Body              | Please enter the full name of the approved awarding body                                |
|----------------------------|-----------------------------------------------------------------------------------------|
| Registrations              | Please enter the number of registrations against each accredited qualification          |
| Certifications             | Please enter the number of certifications against each accredited qualification         |
| <b>Qualification Title</b> | Please enter the SQA accredited qualification title                                     |
| Code                       | Please enter the four digit accreditation code                                          |
| Level                      | Please enter the two digit level code                                                   |
| Qualification Type         | Please enter the qualification type, this will either be 'SVQ', 'Regulatory' or 'Other' |

### 7.3.2.5 SQA Contact

Karen MacGregor Information Officer SQA Accreditation Tel: 0845 213 5247

### 7.4 Create PLR Achievement File

This method is only available to some AOs. If you require more information, please contact GA.

# Gordon Associates

### 8 Report Builder - Customer-Specific Reports

Users also have the ability to create their own reports – please ask if you require this to be set up or if you require any training, or if you require Gordon Associates to create a report for you (at a cost). A separate document is available giving more information on using the Report Builder.

The Report Builder allows you to design your own reports, based on "Report Models" set up by GA that represent the core data held in Parnassus in a simplified form to allow non-technical staff to create reports with Report Builder as required.

A certain level of understanding of the data is of course still needed to create useful reports from the models. It is also important to understand that the models do not represent all areas of Parnassus and that they may need amending to fit the user's requirements. They may also need amending to fit future requirements as these change.

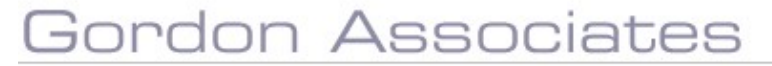